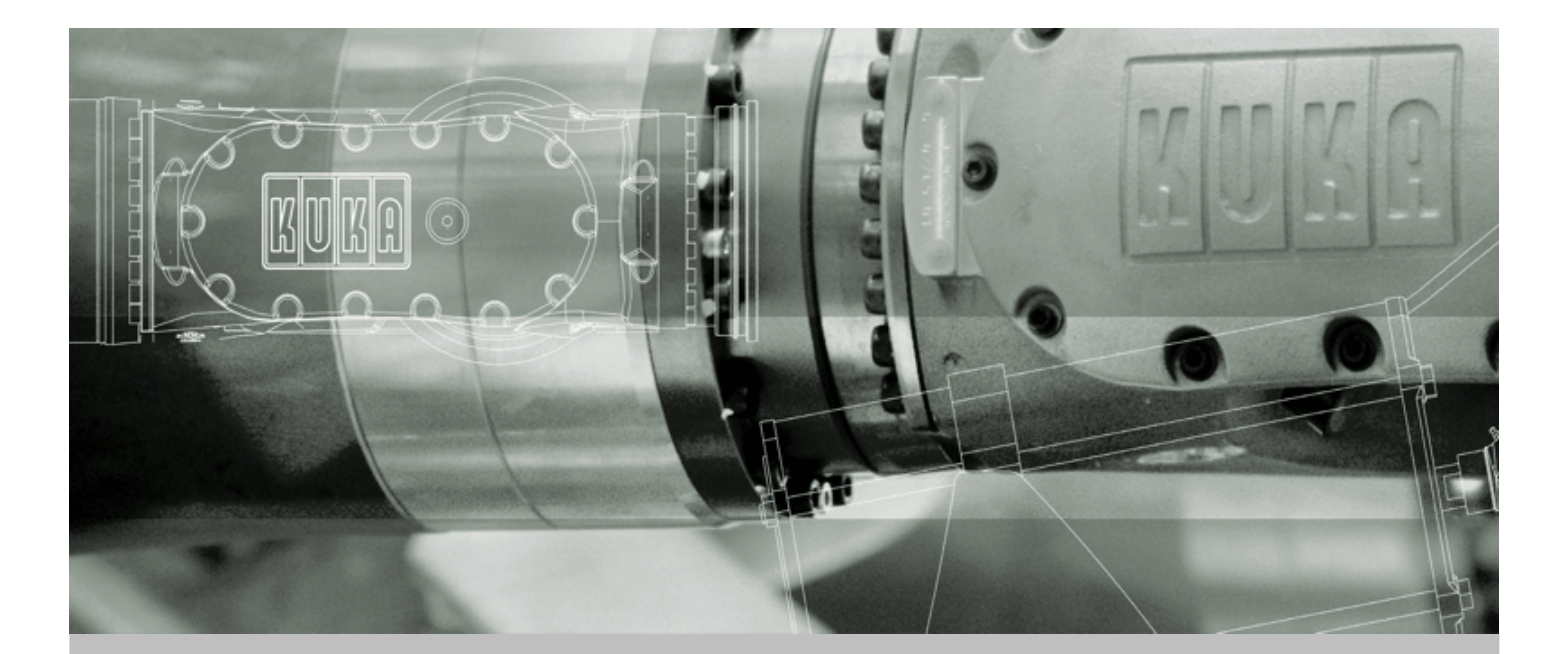

## **KUKA Robot Group**

Communication

# **DeviceNet**

For KR C2 edition2005 and KR C2 sr

Issued: 13.12.2007 Version: LastRecent en

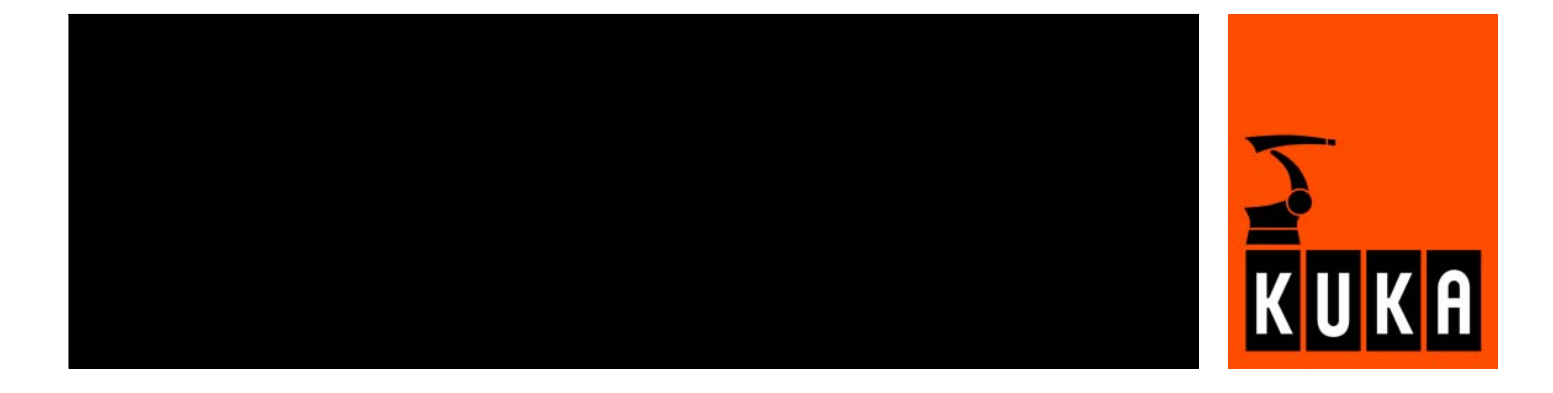

© Copyright 2007 KUKA Roboter GmbH Zugspitzstraße 140 D-86165 Augsburg Germany

This documentation or excerpts therefrom may not be reproduced or disclosed to third parties without the express permission of the KUKA ROBOT GROUP.

Other functions not described in this documentation may be operable in the controller. The user has no claims to these functions, however, in the case of a replacement or service work.

We have checked the content of this documentation for conformity with the hardware and software described. Nevertheless, discrepancies cannot be precluded, for which reason we are not able to guarantee total conformity. The information in this documentation is checked on a regular basis, however, and necessary corrections will be incorporated in the subsequent edition.

Subject to technical alterations without an effect on the function.

KIM-PS4-DOC

| Publikation:  | Pub_DeviceNet für KR C2 edition2005 und KR C2 sr en |
|---------------|-----------------------------------------------------|
| Buchstruktur: | DeviceNet für KR C2 edition2005 und KR C2 sr V0.1   |
| Label:        | LastRecent                                          |

## Contents

| 1                                                                                                    | Introduction                                                                                                    | 5                                                                                      |
|----------------------------------------------------------------------------------------------------|----------------------------------------------------------------------------------------------------|----------------------------------------------------------------------------------------|
| 1.1                                                                                                    | Target group                                                                                                    | 5                                                                                      |
| 1.2                                                                                                    | Representation of warnings and notes                                                                                                    | 5                                                                                      |
| 1.3                                                                                                    | Terms used                                                                                                    | 5                                                                                      |
| 2                                                                                                    | Product description                                                                                                    | 7                                                                                      |
| 2.1                                                                                                    | Overview                                                                                                    | 7                                                                                      |
| 2.2                                                                                                    | Data transmission                                                                                                    | 7                                                                                      |
| 2.3                                                                                                    | MFC card                                                                                                    | 7                                                                                      |
| 2.4                                                                                                    | Multi-power tap option (for KR C2 edition2005)                                                                                                    | 9                                                                                      |
| 2.5                                                                                                    | DeviceNet card                                                                                                    | 9                                                                                      |
| 2.5.1                                                                                                    | Parallel operation of DeviceNet cards (only with KR C2 edition2005)                                                                                                    | 11                                                                                     |
| 2.6                                                                                                    | Riser Cage                                                                                                    | 13                                                                                     |
| 2.7                                                                                                    | EDS file                                                                                                    | 14                                                                                     |
| 2.8                                                                                                    | DN-DIO 1620 module (for KR C2 edition2005)                                                                                                    | 15                                                                                     |
| 2.9                                                                                                    | Bus modules                                                                                                    | 16                                                                                     |
| 3                                                                                                    | Installation                                                                                                    | 17                                                                                     |
| 3 1                                                                                                    | Overview                                                                                                    | 17                                                                                     |
| 3.2                                                                                                    | Connectors                                                                                                    | 17                                                                                     |
| 33                                                                                                    | Cables                                                                                                    | 18                                                                                     |
| 3.0                                                                                                    | Grounding                                                                                                    | 10                                                                                     |
| 3.5                                                                                                    | Cable length                                                                                                    | 10                                                                                     |
| 3.5                                                                                                    |                                                                                                    | 20                                                                                     |
| 5.0                                                                                                    |                                                                                                    | 20                                                                                     |
| 4                                                                                                    | DeviceNet connection                                                                                                    | 23                                                                                     |
| 4.1                                                                                                    | Connection via MFC card                                                                                                    | 23                                                                                     |
| 4.2                                                                                                    | Connection via DeviceNet card                                                                                                    | 23                                                                                     |
| 5                                                                                                    | Configuration                                                                                                    | 25                                                                                     |
| - 4                                                                                                    |                                                                                                    |                                                                                        |
| 5.1                                                                                                    | Configuring a DeviceNet connection via the MFC card                                                                                                    | 25                                                                                     |
| 5.1<br>5.2                                                                                                    | Configuring a DeviceNet connection via the MFC card<br>Configuring the file DEVNET.INI                                                                                                    | 25<br>25                                                                               |
| 5.1<br>5.2<br>5.3                                                                                                 | Configuring a DeviceNet connection via the MFC card<br>Configuring the file DEVNET.INI<br>Configuring the IOSYS.INI file                                                                                                    | 25<br>25<br>26                                                                         |
| 5.1<br>5.2<br>5.3<br>5.4                                                                                          | Configuring a DeviceNet connection via the MFC card<br>Configuring the file DEVNET.INI<br>Configuring the IOSYS.INI file<br>Configuration via Telnet commands                                                                                                    | 25<br>25<br>26<br>27                                                                   |
| 5.1<br>5.2<br>5.3<br>5.4<br>5.4.1                                                                                 | Configuring a DeviceNet connection via the MFC card<br>Configuring the file DEVNET.INI<br>Configuring the IOSYS.INI file<br>Configuration via Telnet commands<br>Opening Telnet                                                                                                    | 25<br>25<br>26<br>27<br>27                                                             |
| 5.1<br>5.2<br>5.3<br>5.4<br>5.4.1<br>5.4.2                                                                        | Configuring a DeviceNet connection via the MFC card<br>Configuring the file DEVNET.INI<br>Configuring the IOSYS.INI file<br>Configuration via Telnet commands<br>Opening Telnet<br>Changing the baud rate                                                                                                    | 25<br>25<br>26<br>27<br>27<br>27                                                       |
| 5.1<br>5.2<br>5.3<br>5.4<br>5.4.1<br>5.4.2<br>5.4.3                                                               | Configuring a DeviceNet connection via the MFC card                                                                                                    | 25<br>25<br>26<br>27<br>27<br>27<br>28                                                 |
| 5.1<br>5.2<br>5.3<br>5.4<br>5.4.1<br>5.4.2<br>5.4.2<br>5.4.3<br>5.5                                               | Configuring a DeviceNet connection via the MFC card                                                                                                    | 25<br>25<br>26<br>27<br>27<br>27<br>28<br>28                                           |
| 5.1<br>5.2<br>5.3<br>5.4<br>5.4.1<br>5.4.2<br>5.4.3<br>5.5<br>5.6                                                 | Configuring a DeviceNet connection via the MFC card<br>Configuring the file DEVNET.INI<br>Configuring the IOSYS.INI file<br>Configuration via Telnet commands<br>Opening Telnet<br>Changing the baud rate<br>Changing the baud rate<br>Changing the DeviceNet card<br>Configuring the file DNSC_xCO.INI                                                                                                    | 25<br>25<br>26<br>27<br>27<br>27<br>28<br>28<br>28<br>29                               |
| 5.1<br>5.2<br>5.3<br>5.4<br>5.4.1<br>5.4.2<br>5.4.3<br>5.5<br>5.6<br>5.7                                          | Configuring a DeviceNet connection via the MFC card                                                                                                    | 25<br>26<br>27<br>27<br>27<br>28<br>28<br>28<br>29<br>30                               |
| 5.1<br>5.2<br>5.3<br>5.4<br>5.4.1<br>5.4.2<br>5.4.3<br>5.5<br>5.6<br>5.7<br>5.8                                   | Configuring a DeviceNet connection via the MFC card<br>Configuring the file DEVNET.INI<br>Configuring the IOSYS.INI file<br>Configuration via Telnet commands<br>Opening Telnet<br>Changing the baud rate<br>Changing the baud rate<br>Changing the MACID<br>Configuring the DeviceNet card<br>Configuring the file DNSC_xCO.INI<br>Configuring the file DNSC_xSL.INI<br>Configuring the file IOSYS.INI                                   | 25<br>25<br>26<br>27<br>27<br>27<br>28<br>28<br>28<br>29<br>30<br>32                   |
| 5.1<br>5.2<br>5.3<br>5.4<br>5.4.1<br>5.4.2<br>5.4.3<br>5.5<br>5.6<br>5.7<br>5.8<br>5.9                            | Configuring a DeviceNet connection via the MFC card                                                                                                    | 25<br>26<br>27<br>27<br>27<br>28<br>28<br>29<br>30<br>32<br>33                         |
| 5.1<br>5.2<br>5.3<br>5.4<br>5.4.1<br>5.4.2<br>5.4.3<br>5.5<br>5.6<br>5.7<br>5.8<br>5.9<br>5.9.1                   | Configuring a DeviceNet connection via the MFC card<br>Configuring the file DEVNET.INI<br>Configuring the IOSYS.INI file<br>Configuration via Telnet commands<br>Opening Telnet<br>Changing the baud rate<br>Changing the baud rate<br>Changing the MACID<br>Configuring the DeviceNet card<br>Configuring the file DNSC_xCO.INI<br>Configuring the file DNSC_xSL.INI<br>Configuring the file IOSYS.INI<br>Configuring the file IOSYS.INI | 25<br>25<br>26<br>27<br>27<br>27<br>28<br>28<br>29<br>30<br>32<br>33<br>33             |
| 5.1<br>5.2<br>5.3<br>5.4<br>5.4.1<br>5.4.2<br>5.4.3<br>5.5<br>5.6<br>5.7<br>5.8<br>5.9<br>5.9.1<br>5.9.2          | Configuring a DeviceNet connection via the MFC card                                                                                                    | 25<br>26<br>27<br>27<br>27<br>28<br>28<br>29<br>30<br>32<br>33<br>33<br>33             |
| 5.1<br>5.2<br>5.3<br>5.4<br>5.4.1<br>5.4.2<br>5.4.3<br>5.5<br>5.6<br>5.7<br>5.8<br>5.9<br>5.9.1<br>5.9.2<br>5.9.3 | Configuring a DeviceNet connection via the MFC card                                                                                                    | 25<br>26<br>27<br>27<br>27<br>28<br>28<br>29<br>30<br>32<br>33<br>33<br>33<br>33<br>33 |

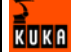

| 6.1   | Assigning digital inputs and outputs        | 35 |
|-------|---------------------------------------------|----|
| 6.2   | Assigning analog inputs and outputs         | 36 |
| 6.3   | Offset-Table                                | 38 |
| 7     | Example                                     | 41 |
| 7.1   | DeviceNet connection via the MFC card       | 41 |
| 7.2   | DeviceNet connection via the DeviceNet card | 41 |
| 7.3   | Assigning digital inputs/outputs            | 43 |
| 7.4   | Assigning analog inputs/outputs             | 43 |
| 7.5   | Generating a log file, MFC configuration    | 44 |
| 8     | Diagnosis                                   | 45 |
| 8.1   | Error display                               | 45 |
| 8.2   | Checking the hardware                       | 48 |
| 8.3   | Telnet diagnosis, MFC card                  | 48 |
| 8.3.1 | Opening Telnet                              | 48 |
| 8.3.2 | Polling devices                             | 49 |
| 8.3.3 | Reading I/O data                            | 49 |
| 8.4   | Telnet diagnosis                            | 50 |
| 8.4.1 | Opening Telnet                              | 51 |
| 8.4.2 | Polling the device status                   | 51 |
| 8.4.3 | Polling the DeviceNet status                | 51 |
| 8.4.4 | Reading I/O data                            | 52 |
| 8.4.5 | Status code                                 | 53 |
| 9     | KUKA Service                                | 55 |
| 9.1   | Requesting support                          | 55 |
| 9.2   | KUKA Customer Support                       | 55 |
|       | Index                                       | 61 |

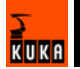

## 1 Introduction

## 1.1 Target group

This documentation is aimed at users with the following knowledge and skills:

- Advanced KRL programming skills
- Advanced knowledge of the robot controller system
- Advanced knowledge of field buses

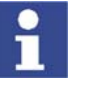

For optimal use of our products, we recommend that our customers take part in a course of training at KUKA College. Information about the training program can be found at www.kuka.com or can be obtained directly from our subsidiaries.

## 1.2 Representation of warnings and notes

served.

Safety

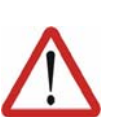

#### Danger!

This warning means that death, severe physical injury or substantial material damage **will** occur, if no precautions are taken.

Warnings marked with this pictogram are relevant to safety and must be ob-

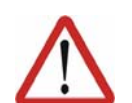

#### Warning!

Caution!

erences to further information.

This warning means that death, severe physical injury or substantial material damage **may** occur, if no precautions are taken.

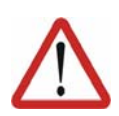

This warning means that minor physical injuries or minor material damage **may** occur, if no precautions are taken.

Notes marked with this pictogram contain tips to make your work easier or ref-

Notes

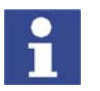

Tips to make your work easier or references to further information.

## 1.3 Terms used

| Term               | Description                                                                                                    |  |  |
|--------------------|----------------------------------------------------------------------------------------------------|--|--|
| CAN bus            | The CAN bus or (Controller Area Network) is a field bus. It is an asynchronous, serial bus system for network control devices. |  |  |
| DeviceNet          | DeviceNet is a CAN-based field bus that is pri-<br>marily used in automation technology.                                       |  |  |
| Trunk line         | Main line for networking the bus system. The maximum cable length is dependent on the transmission rate.                       |  |  |
| Drop line          | Drop line to external bus devices. A drop line may not be more than 6 m long.                                                  |  |  |
| Modules            | DeviceNet modules, DeviceNet devices                                                                                           |  |  |
| Configuration file | The configuration file is a text file. It contains the values of the parameters and settings.                                  |  |  |

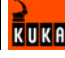

| Term            | Description                                                                                                    |
|-----------------|----------------------------------------------------------------------------------------------------|
| DEVNET.INI      | The file DEVNET.INI is the configuration file of the DeviceNet driver. During configuration, the scan list is entered via the MFC card.                                                                 |
| IOSYS.INI       | The file IOSYS.INI is the configuration file of the I/O system. This is where the bus drivers are activated and the inputs and outputs of the individual bus devices are assigned.                      |
| EDS file        | The functionality of the modules is defined in the EDS file (Electronic Data Sheet).                                                                                                    |
| MACID           | The MACID is the module address in the bus system. It may only be issued once.                                                                                                    |
| Multi-power tap | Option for the KR C2 edition2005 robot control-<br>ler. It provides the power supply for the CAN bus<br>of the robot controller (MFC). In exceptional<br>cases, it also supplies the PFO with power.    |
| Scan list       | The MACIDs of the individual bus devices are entered in the scan list.                                                                                                    |
| Telnet          | Telnet is a communications software package.<br>Telnet commands can be used to modify the<br>baud rate for each channel of the DeviceNet<br>card and the MACIDs of the individual DeviceNet<br>devices. |
| DeviceNet card  | The DeviceNet card is a 16-bit PCI-CAN card with 2 independently active DeviceNet channels.                                                                                                    |
| KUKA.HMI        | KUKA.HMI is the KUKA user interface.                                                                                                    |
| КСР             | The KCP (KUKA Control Panel) teach pendant has all the functions required for operating and programming the robot system.                                                                               |
| MFC             | The multi-function card of the robot controller with a DeviceNet connection.                                                                                                    |
| PLC             | A PLC (programmable logic controller) is used in systems as a higher-level master module in the bus system.                                                                                             |

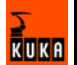

## 2 Product description

## 2.1 Overview

DeviceNet enables the communication between the robot controller and the external periphery. The following cards may be installed in the robot controller:

- MFC card
- DeviceNet card (optional)

#### Properties

- Fast transmission of small amounts of data
- Configurable and parameterizable across the network
- Up to 64 devices in the network
- Diagnostic facilities
- Master, multimaster
- Transmission speed of 125, 250 and 500 kBaud (baud rate)
- Maximum 128 bytes of inputs and 128 bytes of outputs per DeviceNet device
- Maximum cable length 500 m (dependent on the transmission rate)

## 2.2 Data transmission

#### Description The

The field bus system consists of:

- Bus for transmission tasks (CAN bus)
- Bus protocol

The CAN bus is a serial bus system which allows all connected devices to transmit and receive. DeviceNet is a bus protocol variant.

With DeviceNet, all devices are connected in parallel (line structure), with the data cable and power supply for the bus interface in the I/O module integrated into a single cable.

## 2.3 MFC card

There is a DeviceNet connection on the MFC card. This card is contained as standard in every robot controller.

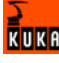

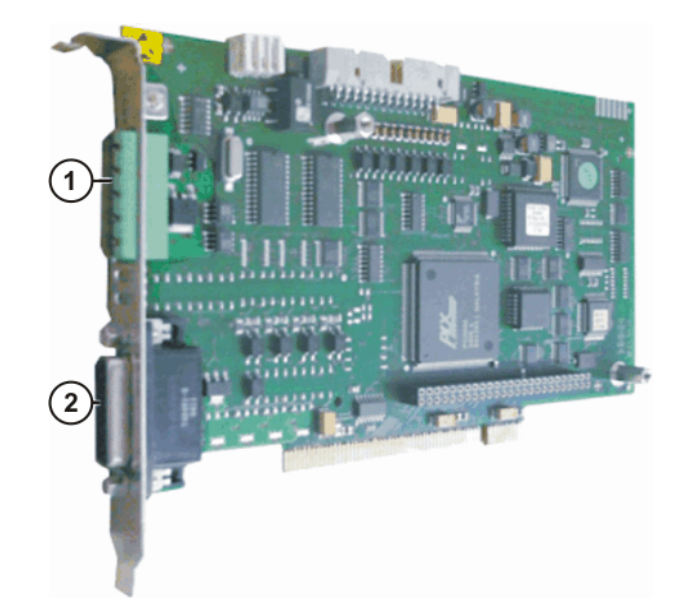

## Fig. 2-1: MFC card

- 1 DeviceNet connection (X801: COMBICON, 5-contact)
- 2 Interface to CI3 board (X2: Sub-D, 26-contact)

### Properties

- MFC-DeviceNet is always master with MACID 0
- Coupling/decoupling of modules not possible
- Online configuration not possible

## Connections

There is a DeviceNet connection on the card (X801: COMBICON, 5-contact)

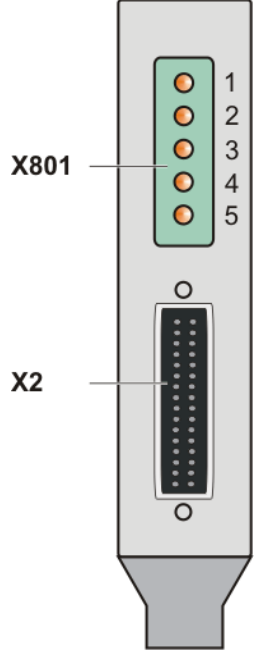

Fig. 2-2: MFC connection

| Pin<br>num-<br>ber on<br>X801 | Designation | Description           |  |
|-------------------------------|-------------|-----------------------|--|
| 1                             | Ground      | Supply voltage ground |  |
| 2                             | CAN Low     | CAN Low               |  |

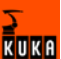

| Pin<br>num-<br>ber on<br>X801 | Designation | Description           |
|-------------------------------|-------------|-----------------------|
| 3                             | Shield      | Shield                |
| 4                             | CAN High    | CAN High              |
| 5                             | +24 V       | Supply voltage, +24 V |

## 2.4 Multi-power tap option (for KR C2 edition2005)

The multi-power tap is an optional board for the KR C2 edition2005 robot controller with 2 functions:

- Central feed connection point for the 24 V DC voltage for DeviceNet
- Star hub, e.g. for bus cable (DeviceNet from MFC to multi-power tap)

With this option, the CAN bus available on the MFC card is extended to the distributor module A30, allowing the connection of 2 external devices. The module is supplied with power via the additional miniature circuit-breaker F22 (2 A).

Advantage:

- Simple connection option for bus devices (3x CAN bus, 2x 24 V DC)
- Expanded bus connection (different applications, additional devices)

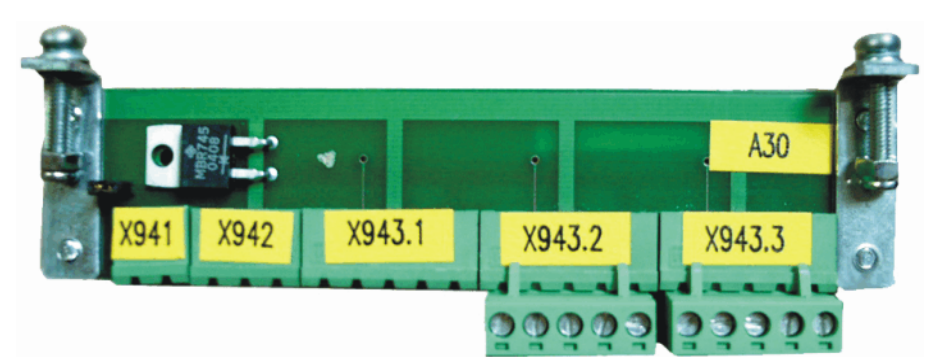

#### Fig. 2-3: Multi-power tap

- A30 Designation for multi-power tap board
- X941 24 V DC power supply
- X942 24 V for diagnostic connector
- X943.1 Connection for MFC DeviceNet or LPDN scanner
- X943.2 Branch 1 (connection of an external device)
- X943.3 Branch 2 (connection of an external device)

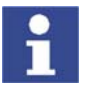

Further information is contained in the KUKA documentation **Multi-power tap**.

## 2.5 DeviceNet card

The DeviceNet card is a 16-bit PCI-CAN card with 2 independently active DeviceNet channels. The DeviceNet card is optional.

There are different DeviceNet cards for the KR C2 edition2005 and KR C2 sr robot controllers. The functionality of the cards is identical.

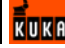

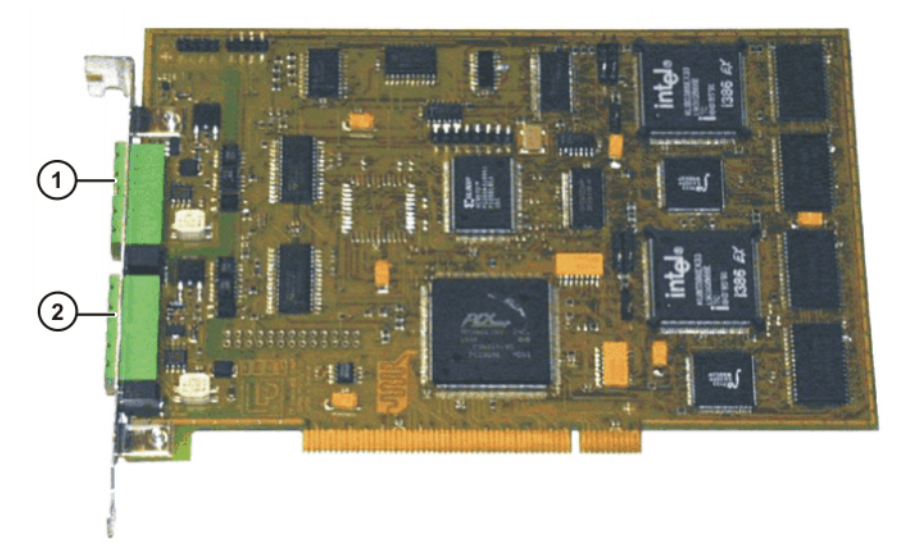

#### Fig. 2-4: DeviceNet card, KR C2 edition2005

- 1 DeviceNet connection, channel 1 (X835: COMBICON, 5-contact)
- 2 DeviceNet connection, channel 2 (X836: COMBICON, 5-contact)

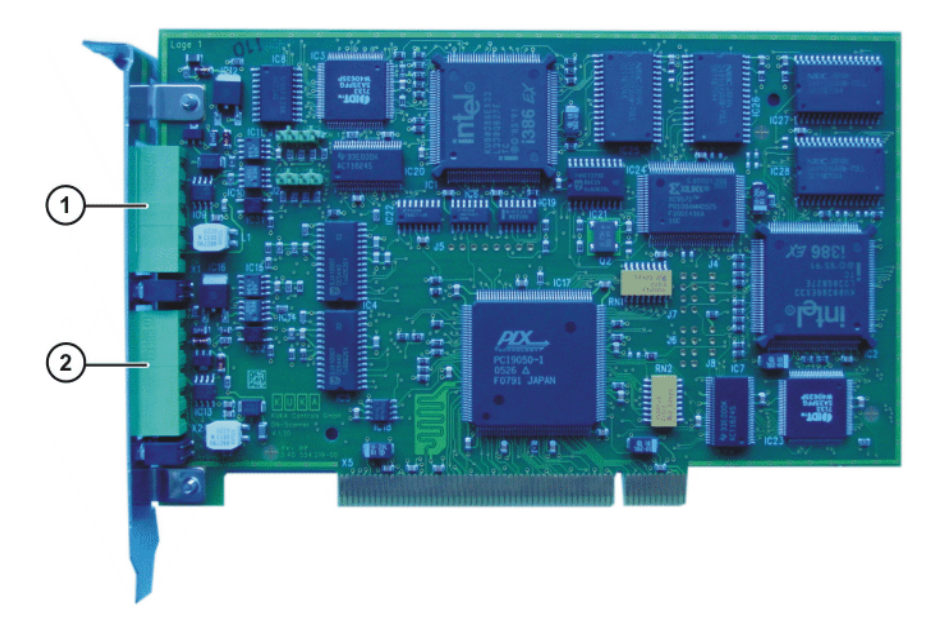

## Fig. 2-5: DeviceNet card, KR C2 sr

- 1 DeviceNet connection, channel 1 (X835: COMBICON, 5-contact)
- 2 DeviceNet connection, channel 2 (X836: COMBICON, 5-contact)

#### Properties

- 2 independent DeviceNet channels
- Each channel can be master, slave or both
- Each channel has its own processor (386EX), memory and CAN interface
- The card is suitable for high bus utilization
- Online configuration possible
- Multimaster system possible
- Coupling/decoupling of modules possible

- All bus access types possible
- EDS file present on KUKA CD
- Certification by DeviceNet Vendor Association, Inc (ODVA)

**Connections** The card has 2 DeviceNet connections. DeviceNet channel 1 is at connection X835, channel 2 at connection X836. The pin assignment of both connectors is identical.

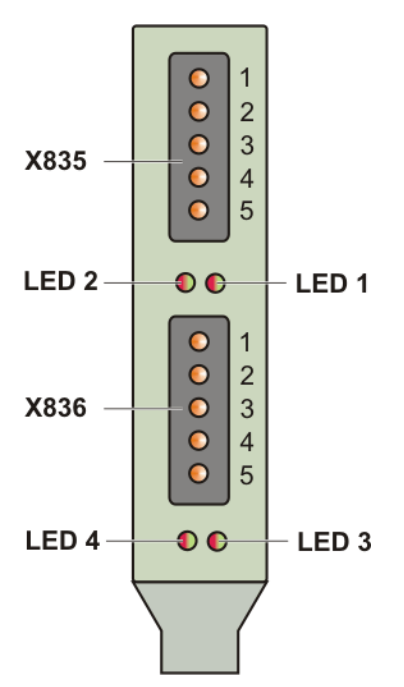

Fig. 2-6: DeviceNet card connections

| Pin<br>num-<br>ber on<br>X835,<br>X836 | Designation | Description           |
|----------------------------------------|-------------|-----------------------|
| 1                                      | Ground      | Supply voltage ground |
| 2                                      | CAN Low     | CAN Low               |
| 3                                      | Shield      | Shield                |
| 4                                      | CAN High    | CAN High              |
| 5                                      | +24 V       | Supply voltage, +24 V |

LEDs

The status of the card or network is indicated by means of LEDs (red/green). LEDs 1 and 2 are assigned to channel 1 and LEDs 3 and 4 to channel 2. (>>> 8.1 "Error display" page 45)

### 2.5.1 Parallel operation of DeviceNet cards (only with KR C2 edition2005)

With some robot controllers, up to 3 DeviceNet cards can be used. In this case, up to 6 DeviceNet channels are available. There are corresponding drivers and configuration files for each channel. The counting sequence is implemented using the PCI bus.

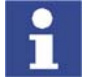

It is not possible to use multiple DeviceNet cards with the KR C2 sr and KR C3 robot controllers due to their compact design.

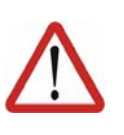

## Caution!

Only certain slots and combinations are enabled in the robot controller for parallel operation of DeviceNet cards. Other combinations must not be used. Observe the slot allocation plan of the motherboard used in the circuit diagram.

In the following figure, slots 1, 2 and 6 of the KR C2 edition2005 are enabled for the DeviceNet cards.

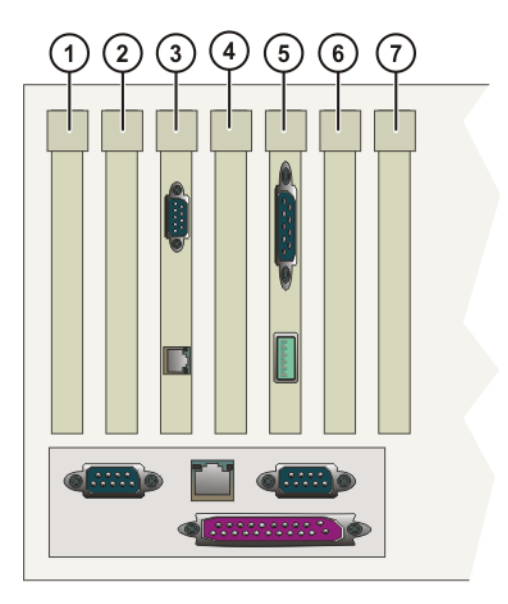

## Fig. 2-7: PCI slots

The PC slots can be fitted with the following plug-in cards:

| Slot Plug-in card                              |                                                           |  |
|------------------------------------------------|-----------------------------------------------------------|--|
| 1                                              | <ul> <li>Interbus card (FOC) (optional)</li> </ul>        |  |
|                                                | <ul> <li>Interbus card (copper) (optional)</li> </ul>     |  |
|                                                | DeviceNet card (optional)                                 |  |
|                                                | <ul> <li>Profibus master/slave card (optional)</li> </ul> |  |
|                                                | <ul> <li>LPCN ControlNet card (optional)</li> </ul>       |  |
|                                                | <ul> <li>CN_EthernetIP card (optional)</li> </ul>         |  |
| 2                                              | DeviceNet card (optional)                                 |  |
| 3                                              | KVGA card                                                 |  |
| 4                                              | DSE-IBS-C33 AUX card (optional)                           |  |
| 5                                              | MFC3 card                                                 |  |
| 6 Network card (optional)                      |                                                           |  |
|                                                | DeviceNet card (optional)                                 |  |
|                                                | <ul> <li>Profibus master/slave card (optional)</li> </ul> |  |
| <ul> <li>LIBO-2PCI card (optional)</li> </ul>  |                                                           |  |
| <ul> <li>KUKA modem card (optional)</li> </ul> |                                                           |  |
| 7                                              | free                                                      |  |

#### Installation

When operating two or three LPDN scanner cards in parallel, the assignment of the individual DeviceNet channels must be determined from the slot allocation. The following assignment applies:

- DeviceNet card 1: channel 1 and channel 2
- DeviceNet card 2: channel 3 and channel 4

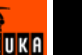

DeviceNet card 3: channel 5 and channel 6

The corresponding driver files and INI files must be present for each card. When installing the second card subsequently, this means:

| Copy from:                                             | to:                          |
|--------------------------------------------------------|------------------------------|
| [CD]:\Internat\KRCsetup\Driv-<br>ers\LPDN\dnsc_1SI.ini | C:\Program Files\KRC\Drivers |
| [CD]:\Internat\KRCsetup\Driv-<br>ers\LPDN\dnsc4drv.o   |                              |
| [CD]:\Internat\KRCsetup\Driv-<br>ers\LPDN\dnsc_3Co.ini | C:\Program Files\KRC\Init    |
| [CD]:\Internat\KRCsetup\Driv-<br>ers\LPDN\dnsc_4Co.ini |                              |
| [CD]:\Internat\KRCsetup\Driv-<br>ers\LPDN\dnsc_3SI.ini | C:\Program Files\KRC\Init    |
| [CD]:\Internat\KRCsetup\Driv-<br>ers\LPDN\dnsc_4SI.ini |                              |

Use the same procedure with a third card. By default, the log files and MACIDs of the scanners are numbered the same as the corresponding channels.

## 2.6 Riser Cage

#### **Description** The Riser Cage provides space for 5 PCI plug-in cards. The integrated network card forms the interface between the control unit and the power unit.

The following PC cards are plugged into the left-hand side of the Riser Cage:

- KVGA
- MFC3 Tech card

On the right-hand side of the Riser Cage are 3 PCI slots. The following PC cards can optionally be plugged in:

- Interbus PCI master
- Profibus PCI
- 3COM network card (Ethernet)
- DeviceNet card

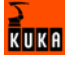

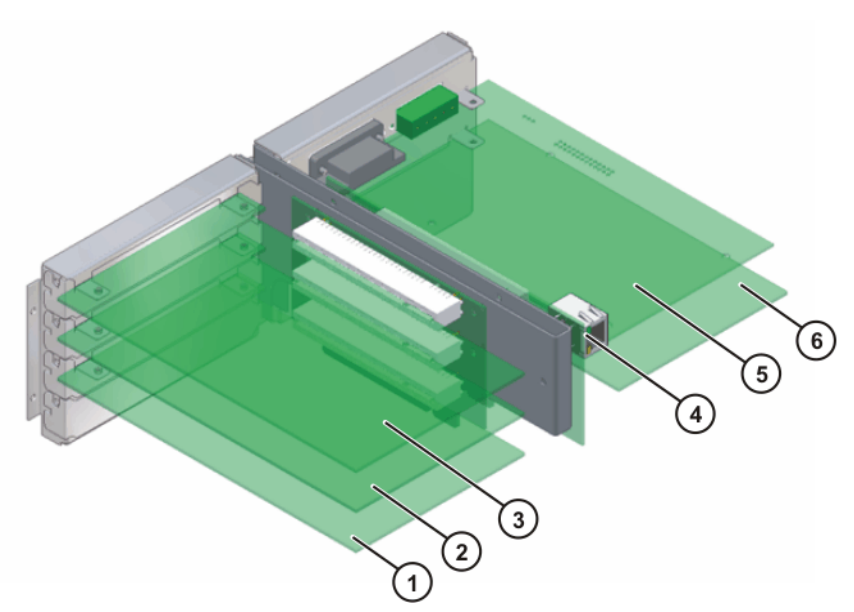

Fig. 2-8: Riser Cage configuration

Slots

| Item | Interface                                               | ltem | Interface                            |
|------|---------------------------------------------------------|------|--------------------------------------|
| 1    | Interbus Master/Slave card<br>(optional)                | 4    | Internal communications<br>interface |
| 2    | Real-time or Windows net-<br>work card (optional)       | 5    | MFC3 Tech card                       |
| 3    | <ul> <li>Profibus card (optional)</li> </ul>            | 6    | KVGA                                 |
|      | <ul> <li>Windows network card<br/>(optional)</li> </ul> |      |                                      |
|      | <ul> <li>DeviceNet card (option-<br/>al)</li> </ul>     |      |                                      |

## 2.7 EDS file

For each DeviceNet module there is an EDS file (Electronic Data Sheet) in which the configuration and functionality of the module are defined. The EDS file is provided by the manufacturer of the DeviceNet module.

Description

Certain values from the EDS file are required for diagnosis:

- Vendor code (manufacturer code)
- Product type (module-specific data)
- Product code (module-specific data)

**Example** EDS file of the KUKA DeviceNet card:

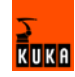

| :        |             |   |                           |
|----------|-------------|---|---------------------------|
| :        |             |   |                           |
| [Device] |             |   |                           |
|          | VendCode    | = | 418;                      |
|          | VendName    | = | "LP-Elektronik";          |
|          | ProdType    | = | 12;                       |
|          | ProdTypeStr | = | "Communications Adapter"; |
|          | ProdCode    | = | 14;                       |
|          | MajRev      | = | 2;                        |
|          | MinRev      | = | 52;                       |
|          | ProdName    | = | "DeviceNet";              |
|          | Catalog     | = | " ";                      |
| :        |             |   |                           |
| :        |             |   |                           |
|          |             |   |                           |

## 2.8 DN-DIO 1620 module (for KR C2 edition2005)

The DN-DIO 1620 module is a Group 2 Only DeviceNet slave module. It has 16 digital inputs and 20 digital outputs. Each input and output has its own status LED. Outputs 0 to 15 have a maximum load rating of 0.5 A, and outputs 16 to 19 have a maximum load rating of 2 A.

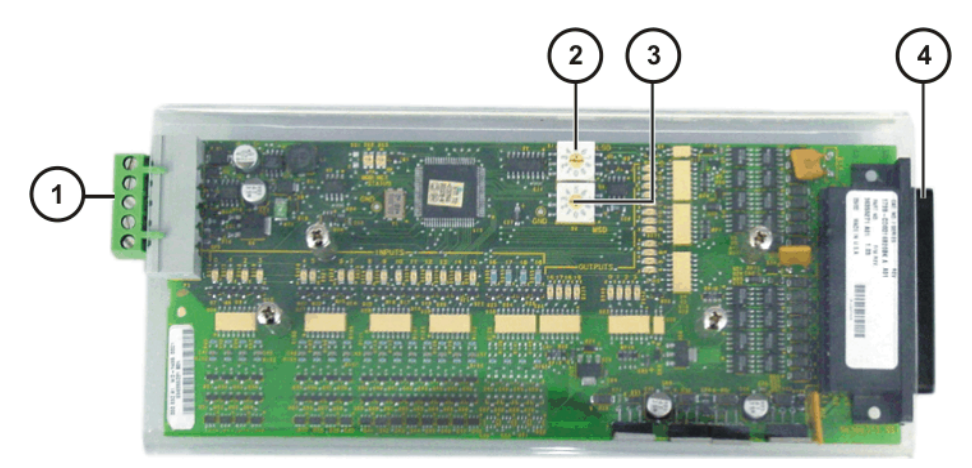

Fig. 2-9: DN-DIO 1620

- 1 DeviceNet connection
- 2 MACID setting (units position)
- 3 MACID setting (tens position)
- 4 Inputs, outputs, power supply

Use

Potential applications:

- I/O module in conjunction with the KCP2 and the CAN interface Only one module can be used.
  - Slave module of the MFC card or the DeviceNet card

This does not restrict its DeviceNet module functionalities in any way.

MACIDThe MACID is set by means of two rotary switches. Valid values are 0 to 63.If a setting from 64 to 99 is made, the value of the most recent setting will be<br/>retained. The default value on delivery is 63.

For operation in conjunction with the CAN interface of the KCP2, the MACID must be set to 1.

### Overview

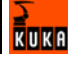

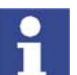

If the software is configured via IOSYS.INI, the mechanical settings are overwritten.

Baud rateThe module supports baud rates of 125 kBaud, 250 kBaud and 500 kBaud. It<br/>automatically detects the baud rate which is being used (auto baud).LEDsThe status of the card or network is indicated by means of bicolor LEDs (red/<br/>green).

(>>> 8.1 "Error display" page 45)

## 2.9 Bus modules

Digital and/or analog input/output modules are used as slave devices in the DeviceNet system.

Properties

- Input/output modules
- All devices must have their own address, and this address must exist only once in the bus system.
- MACID and baud rate settings via rotary switches or DIP switches (address 0 to 63)
- Structure and setting mode are manufacturer-specific

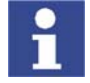

Observe manufacturer information before connection, configuration and start-up.

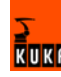

## 3 Installation

## 3.1 Overview

DeviceNet cables are routed from one device to the next.

- The maximum power consumption of the DeviceNet master is 25 mA.
- The power consumption of the DeviceNet modules depends on the specific modules.
- The negative potential of the supply voltage must always be grounded.

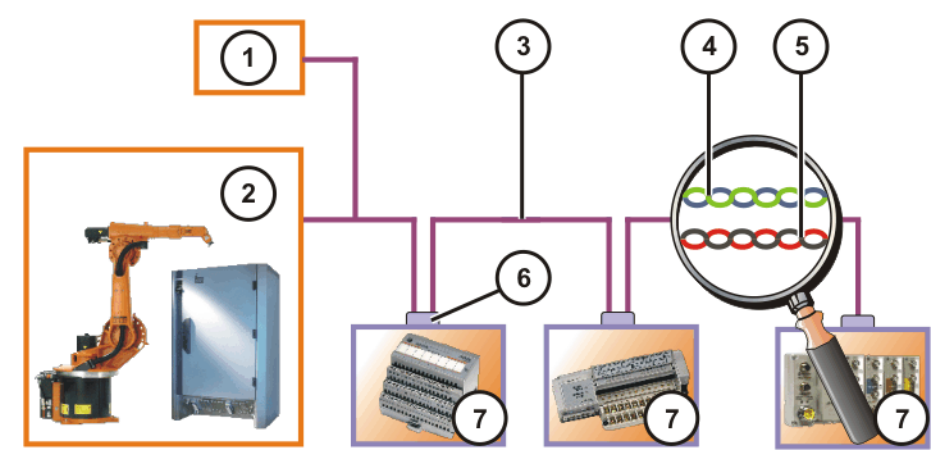

Fig. 3-1: DeviceNet, connection example

- 1 24 V DC power supply
- 2 DeviceNet master connection
- 3 DeviceNet cable
- 4 DeviceNet cable (data)
- 5 DeviceNet cable (power supply)
- 6 DeviceNet connector
- 7 DeviceNet device

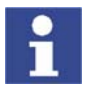

Many slave modules have only a single DeviceNet connection. These employ connectors which can be connected to two DeviceNet cables. The bus is not interrupted when they are disconnected.

## 3.2 Connectors

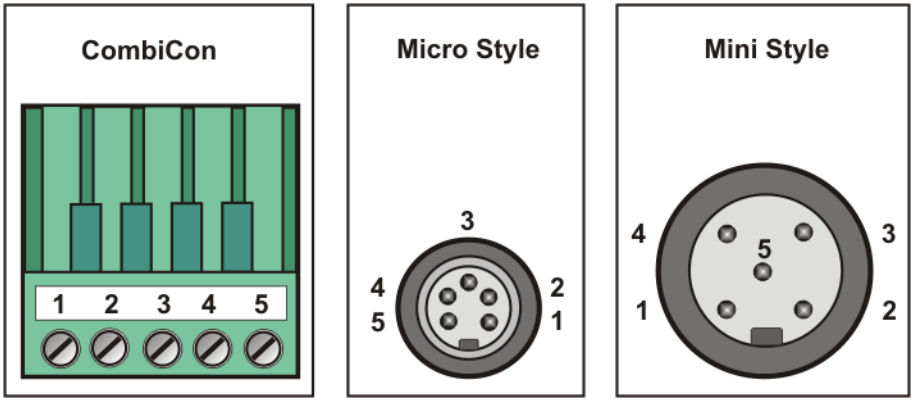

Fig. 3-2: DeviceNet connector

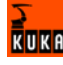

| Connector   | Pin | Connection         |
|-------------|-----|--------------------|
| CombiCon    | 1   | 0 V power supply   |
|             | 2   | CAN Low signal     |
|             | 3   | Shield             |
|             | 4   | CAN High signal    |
|             | 5   | +24 V power supply |
| Micro Style | 1   | Shield             |
|             | 2   | +24 V power supply |
|             | 3   | 0 V power supply   |
|             | 4   | CAN High signal    |
|             | 5   | CAN Low signal     |
| Mini style  | 1   | Shield             |
|             | 2   | +24 V power supply |
|             | 3   | 0 V power supply   |
|             | 4   | CAN High signal    |
|             | 5   | CAN Low signal     |

### 3.3 Cables

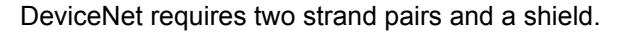

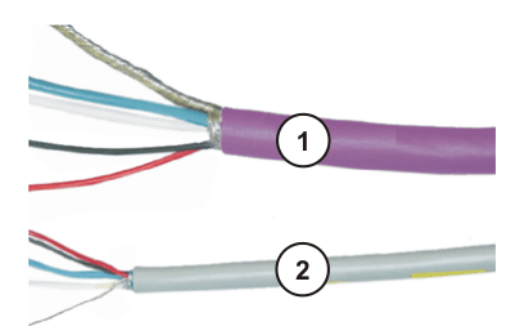

Fig. 3-3: DeviceNet cable example

- 1 Thick cable
- 2 Thin cable

Thick cables are mainly used as main lines (trunk lines), while thin cables are used as drop lines.

| Wire color | Meaning            |
|------------|--------------------|
| Black      | 0 V power supply   |
| Red        | +24 V power supply |
| Bare       | Shield             |
| Blue       | CAN Low signal     |
| White      | CAN High signal    |

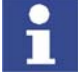

The power supply in the DeviceNet cable may only be used for the bus interface in the I/O module. The outputs must be supplied with power separately.

## 3.4 Grounding

The shield of the DeviceNet cable must be grounded once. For preference, the shield is grounded in the robot controller.

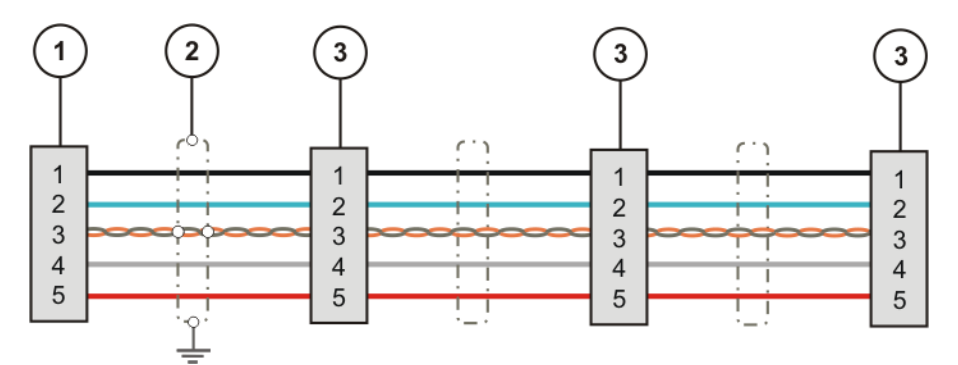

Fig. 3-4: DeviceNet cable grounding

- 1 DeviceNet master connection (robot controller)
- 2 Shield (grounded)
- 3 DeviceNet device

## 3.5 Cable length

The maximum cable length is dependent on the transmission rate. The following applies here:

- 125 kbit/s max. cable length: 500 m
- 250 kbit/s max. cable length: 200 m
- 500 kbit/s max. cable length: 100 m

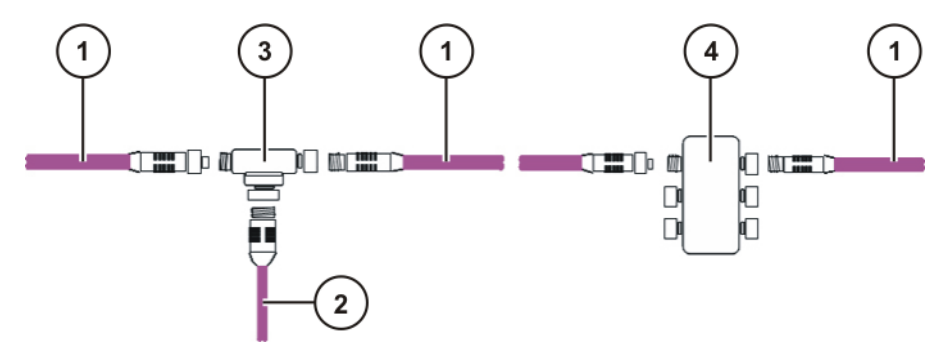

Fig. 3-5: Cable connection example

- 1 Trunk line
- 2 Drop line
- 3 T tap
- 4 Multiport tap

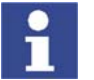

A drop line may not be more than 6 m long. KUKA recommendation: do not use drop lines.

KUKA

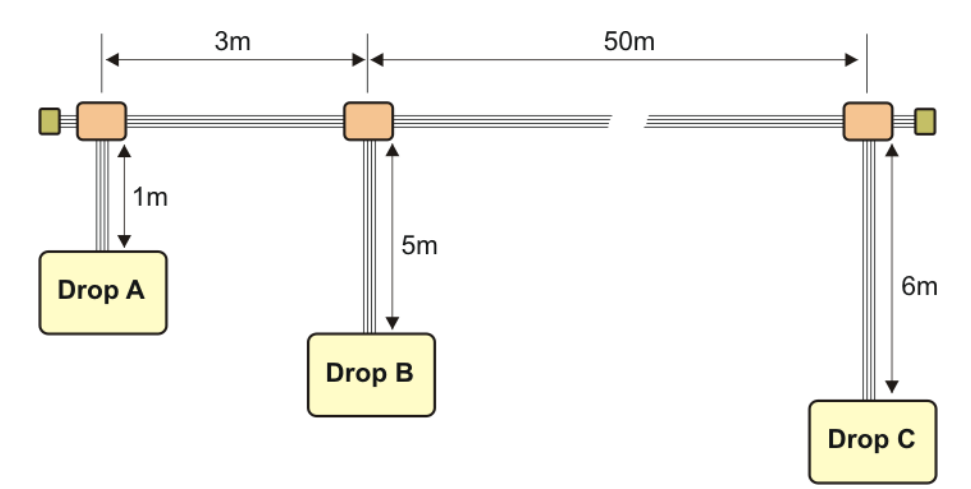

#### Fig. 3-6: Cable length example

To determine the maximum cable length, the longest communication distance between connections must be taken into consideration.

| Distance    | Calculation    | Total |
|-------------|----------------|-------|
| From A to C | 1 + 3 + 50 + 6 | 60 m  |
| From B to C | 5 + 50 + 6     | 61 m  |

Since the cable length from A to the first distributor is only 4 m, only the 5 m drop line from B to the first distributor is is taken into consideration. This gives a cable length of 61 m.

## 3.6 Bus terminator

The trunk lines at each of the two furthest points in the DeviceNet must each have a terminating resistor. Terminators are not connected to drop lines.

The terminating resistors used with DeviceNet vary according to the supplier:

- Terminating resistor (resistance 121 Ω)
- Bus coupler with terminator

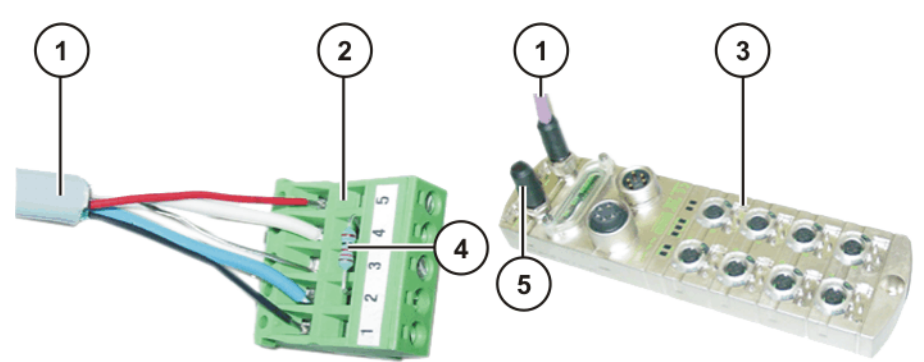

Fig. 3-7: DeviceNet terminator examples

- 1 DeviceNet cable
- 2 DeviceNet terminating resistor (robot controller)
- 3 Bus coupler
- 4 Terminator 121 Ω, +/- 1%
- 5 Terminator on bus coupler

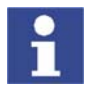

Modules connected with hybrid Multibus cables do not require terminators. These modules automatically activate the terminator.

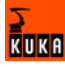

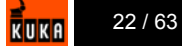

#### 4 **DeviceNet connection**

#### **Connection via MFC card** 4.1

When connecting the DeviceNet via the MFC card, a maximum of 20 devices (MACID 1 to MACID 19) can be used, as the MFC DeviceNet driver increases the load on the main processor of the robot controller. The MFC card always has the MACID 0.

A DeviceNet connection always requires a 24 V DC supply voltage.

Example In the case of a connection via the MFC card, the DeviceNet cable goes from one device to the next. The devices may be arranged as desired.

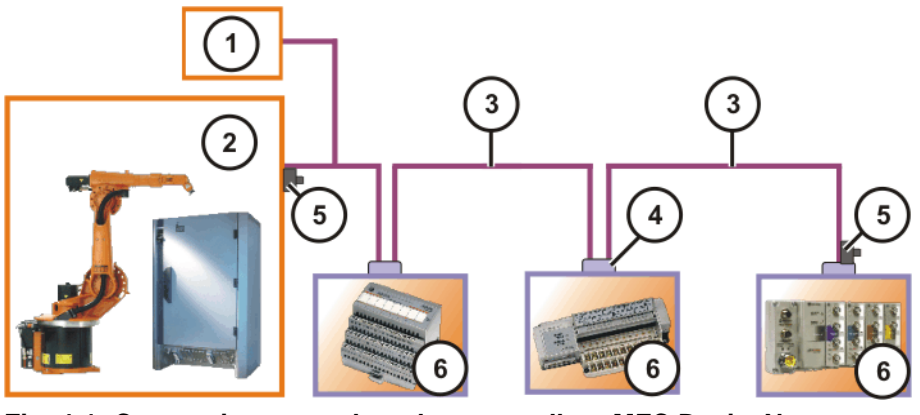

Fig. 4-1: Connection example: robot controller - MFC DeviceNet

1 24 V DC power supply

DeviceNet cable

- 4 DeviceNet connector 5
- MFC-DeviceNet master con-2 nection
- 6 DeviceNet device

Terminator

#### 4.2 **Connection via DeviceNet card**

3

In the DeviceNet structure, the DeviceNet card can be master, slave or both. A maximum of 64 devices (MACID 0 to MACID 63) can be connected, with the DeviceNet card also counting as a device.

Example In this connection example, the DeviceNet master connection is illustrated with a higher-level PLC. The robot controller is DeviceNet slave and Device-Net master.

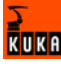

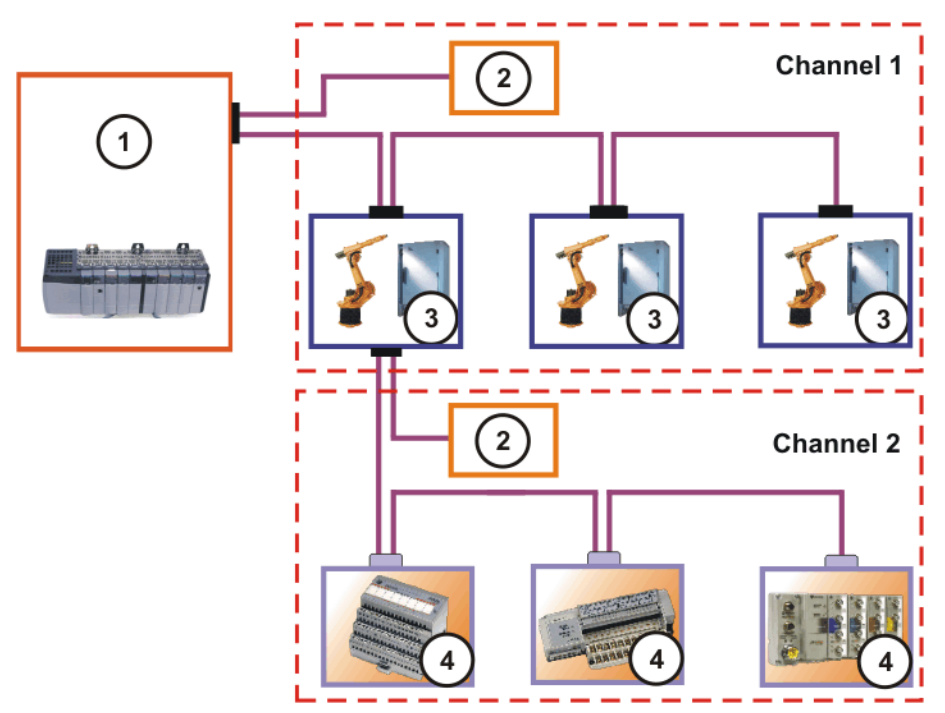

Fig. 4-2: Connection example: robot controller - DeviceNet

| 1         | PLC DeviceNet master connection |
|-----------|---------------------------------|
| 2         | 24 V DC power supply            |
| 3         | Robot controller                |
| 4         | DeviceNet device                |
| Channel 1 | Slave                           |
| Channel 2 | Master                          |
|           |                                 |

## 5 Configuration

## 5.1 Configuring a DeviceNet connection via the MFC card

The DeviceNet configuration files are in the directory C:\KRC\Roboter\INIT\.

| Step | Description                                           |
|------|-------------------------------------------------------|
| 1    | Configure the file DEVNET.INI.                        |
|      | (>>> 5.2 "Configuring the file DEVNET.INI" page 25)   |
| 2    | Configure the file IOSYS.INI.                         |
|      | (>>> 5.3 "Configuring the IOSYS.INI file" page 26)    |
| 3    | Configure the baud rate via Telnet.                   |
|      | (>>> 5.4 "Configuration via Telnet commands" page 27) |
| 4    | Configure the MACID via Telnet.                       |
|      | (>>> 5.4.3 "Changing the MACID" page 28)              |

### Description

Overview

| Directory                  | Meaning                              |
|----------------------------|--------------------------------------|
| C:\KRC\Roboter\INIT\       | Directory of the configuration files |
| C:\KRC\Roboter\LOG         | Directory of the log files           |
| C:\KRC\Roboter\DRIV<br>ERS | Directory of the driver programs     |

| File             | Meaning                                    |
|------------------|--------------------------------------------|
| INIT\IOSYS.INI   | Configuration file of the I/O system       |
| INIT\DEVNET.INI  | Configuration file of the DeviceNet driver |
| DRIVERS\DN2DRV.O | DeviceNet driver                           |

## 5.2 Configuring the file DEVNET.INI

The file DEVNET.INI is the configuration file of the DeviceNet driver.

## Precondition

- All communications cables have been installed.
- User group "Expert"
- Windows interface (CTRL+ESC)

Procedure

- 1. Open the file DEVNET.INI in the directory C:\KRC\ROBOTER\INIT.
- 2. Make settings.
- Select the menu sequence Configure > I/O Driver > Reconfigure I/O Driver.

The settings are saved.

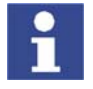

The menu item **Reset** restarts the bus. Changes are not saved.

### Description

| [1110]       |
|--------------|
| DEBUG=0      |
| BAUDRATE=500 |
| LOGFILE=1    |
| [1]          |
| Macid=3      |
| [2]          |
| Macid=7      |
| [3]          |
| Macid=45     |

[krc]

| DEVNET.INI | Description                                                                                                    |
|------------|----------------------------------------------------------------------------------------------------|
| [KRC]      | Shows Telnet display settings, transmission rate and log file generation                                                   |
| DEBUG      | Advanced diagnostic information (optional)                                                                                 |
|            | • 0 = off                                                                                                    |
|            | ■ 1 = on                                                                                                    |
|            | <ul> <li>Default setting: 0</li> </ul>                                                                                     |
| BAUDRATE   | Transmission rate setting in kBaud                                                                                         |
|            | <ul> <li>Permissible values: 125, 250, 500</li> </ul>                                                                      |
|            | <ul> <li>Default setting: 500</li> </ul>                                                                                   |
| LOGFILE    | Optional entry for generating a log file                                                                                   |
|            | <ul> <li>1 = log file is generated (name:<br/>DEVNET.LOG, directory: C:\KRC\Robot-<br/>er\Log)</li> </ul>                  |
|            | <ul> <li>Default setting: no entry</li> </ul>                                                                              |
| MACID      | MACIDs must be specified in ascending order.                                                                               |
|            | <ul> <li>Permissible values: 063</li> </ul>                                                                                |
|            | Default setting: 5                                                                                                    |
| [1][63]    | Scan list for entering the MACIDs. The numbers in square brackets must be specified consecu-<br>tively in ascending order. |

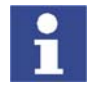

The MACID of the master does not need to be specified.

#### 5.3 Configuring the IOSYS.INI file

The file IOSYS.INI is the configuration file of the I/O system.

Precondition

- All communications cables have been installed.
- User group "Expert"

Procedure

- 1. Select the menu sequence Configure > I/O Driver > Edit I/O Config.. The file IOSYS.INI is opened.
  - 2. In [DRIVERS]: activate DEVNET=2,dnlnit,dn2drv.o by deleting the comment separator.
  - 3. In [DEVNET]: assign inputs and outputs to the individual bus devices. (>>> 6.1 "Assigning digital inputs and outputs" page 35) (>>> 6.2 "Assigning analog inputs and outputs" page 36)
  - 4. Select the menu sequence Configure > I/O Driver > Reconfigure I/O Driver.

The settings are saved.

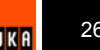

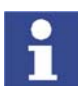

The menu item **Reset** restarts the bus. Changes are not saved.

### Description

| [CONFIG]                   |
|----------------------------|
| VERSION=2.00               |
| [DRIVERS]                  |
|                            |
|                            |
| DEVNET=2, dnInit, dn2drv.o |
|                            |
| •••                        |
| [DEVNET]                   |
| ;E/A-Zuordungen Devicenet  |

| IOSYS.INI                | Description                                                                |
|--------------------------|----------------------------------------------------------------------------|
| [CONFIG]                 | Indication of the version number                                           |
| [DRIVERS]                | Lines for activation of the bus drivers                                    |
| DEVNET=2,dnInit,dn2drv.o | DeviceNet driver                                                           |
| [DEVNET]                 | Lines for assignment of the inputs and outputs of the selected bus devices |

## 5.4 Configuration via Telnet commands

Telnet commands can be used to modify the baud rate and MACIDs of the individual DeviceNet devices.

### 5.4.1 Opening Telnet

### Procedure

- 1. Click on the Windows Start button.
- 2. Select the menu option Run....
- 3. In the **Open** box, enter.
  - Windows 95: Telnet 192.0.1.1
  - Windows XP Security Patch 2 or higher: Telnetk 192.0.1.1
- 4. Click on OK.

The Telnet window is opened.

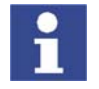

In all Telnet entries: observe upper/lower case!

## 5.4.2 Changing the baud rate

The baud rate can be displayed using the Telnet command **dnSetBaudRate**.

| Precondition | <ul> <li>DeviceNet driver is activated in IOSYS.INI</li> </ul> |
|--------------|----------------------------------------------------------------|
|              | <ul> <li>Driver is started (I/O reconfiguration)</li> </ul>    |
| Procedure    | 1. Open Telnet window.                                         |
|              | 2. Enter dnSetBaudRate (MACID), (new baud rate).               |
|              | 3. Press Enter.                                                |
|              |                                                                |

Example

-> dnSetBaudRate 63,2\_

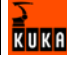

| Entry         | Description                                   |
|---------------|-----------------------------------------------|
| dnSetBaudRate | Baud rate change text                         |
| 63            | MACID                                         |
| 2             | New baud rate 500 kBaud                       |
|               | (0 = 125 kBaud, 1 = 250 kBaud, 2 = 500 kBaud) |

## 5.4.3 Changing the MACID

The MACID can be changed using the Telnet command **dnSetMacId**.

- Precondition DeviceNet driver is activated in IOSYS.INI
  - Driver is started (I/O reconfiguration)

Procedure

- 1. Open Telnet window.
- 2. Enter dnSetMacId (old MACID), (new MACID).
- 3. Press Enter.

Example

Overview

-> dnSetMacId 63,12\_

| Entry      | Description       |
|------------|-------------------|
| dnSetMacId | MACID change text |
| 63         | Old MACID         |
| 12         | New MACID         |

## 5.5 Configuring the DeviceNet card

The DeviceNet configuration files are in the directory C:\KRC\Roboter\INIT\.

| Step | Description                                           |
|------|-------------------------------------------------------|
| 1    | Configure the file DNSC_XCO.INI.                      |
|      | (>>> 5.7 "Configuring the file DNSC_xSL.INI" page 30) |
| 2    | Configure the file DNSC_XSL.INI.                      |
|      | (>>> 5.6 "Configuring the file DNSC_xCO.INI" page 29) |
| 3    | Configure the file IOSYS.INI.                         |
|      | (>>> 5.8 "Configuring the file IOSYS.INI" page 32)    |
| 4    | Configure the baud rate via Telnet.                   |
|      | (>>> 5.9 "Configuration via Telnet commands" page 33) |
| 5    | Configure the MACID via Telnet.                       |
|      | (>>> 5.4.3 "Changing the MACID" page 28)              |

### Description

| Directory                  | Meaning                              |
|----------------------------|--------------------------------------|
| C:\KRC\Roboter\INIT\       | Directory of the configuration files |
| C:\KRC\Roboter\LOG         | Directory of the log files           |
| C:\KRC\Roboter\DRIV<br>ERS | Directory of the driver programs     |

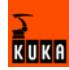

| File                    | Meaning                                                                                      |
|-------------------------|----------------------------------------------------------------------------------------------|
| INIT\IOSYS.INI          | Configuration file of the I/O system                                                         |
| INIT\DNSC_XCO.INI       | Master configuration file of the corresponding DeviceNet channel (X=channel number: 1, 3, 5) |
| INIT\DNSC_XSL.INI       | Configuration file of the corresponding Device-<br>Net channel (X=channel number: 2, 4, 6)   |
|                         | <ul> <li>For the connected bus modules</li> </ul>                                            |
|                         | <ul> <li>If channel X is used as a slave</li> </ul>                                          |
| DRIV-<br>ERS\DNSCXDRV.O | Driver for the corresponding DeviceNet channel (X=channel number 1-6)                        |
| DRIVERS\DNSCB-<br>DRV.O | Driver of the firmware file                                                                  |
| DRIV-<br>ERS\DNSCFDRV.O | Firmware file                                                                                |

## 5.6 Configuring the file DNSC\_xCO.INI

 
 Description
 The file DNSC\_xCO.INI is the master configuration file of the corresponding DeviceNet channel (x=channel number).

Precondition

- All communications cables have been installed.
- User group "Expert"
- Windows interface (CTRL+ESC)

Procedure

- 1. Open the file DNSC\_xCO.INI in the directory C:\KRC\ROBOTER\INIT.
- 2. Make settings.
- Select the menu sequence Configure > I/O Driver > Reconfigure I/O Driver.

The settings are saved.

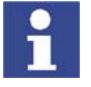

The menu item **Reset** restarts the bus. Changes are not saved.

## Description

| [CONFIG]              |                     |
|-----------------------|---------------------|
| MAC ID=1              |                     |
| BAUDRATE=500          |                     |
| LOGFILE=log/dnsc1.log | a                   |
| DEBUG=1               | 5                   |
| ; USE ERROR DB=       | ; use default value |
| ; SCANLIST COMMENT=   | ; use default value |
| ; OPTIONS=            | ; use default value |
|                       |                     |
| [FAST OUT]            |                     |
| ; MAC ID=10           | ; not activated     |
| _                     |                     |

| DNSC_xCO.INI | Description                                    |  |
|--------------|------------------------------------------------|--|
| [CONFIG]     | Channel configuration                          |  |
| MAC_ID       | MACID of the DeviceNet channel                 |  |
|              | Permissible values: 063                        |  |
| BAUDRATE     | Transmission rate (baud rate) setting in kBaud |  |
|              | Permissible values: 125, 250, 500              |  |
|              | Default setting: 500                           |  |

| DNSC_xCO.INI     | Description                                                                                                    |
|------------------|----------------------------------------------------------------------------------------------------|
| LOGFILE          | Entry (name and path) after generation of a log file (optional)                                                              |
|                  | log/dnsc1.log for channel 1                                                                                                  |
|                  | log/dnsc2.log for channel 2                                                                                                  |
| DEBUG            | Advanced diagnostic information (optional)                                                                                   |
|                  | • 0 = off                                                                                                    |
|                  | ■ 1 = on                                                                                                    |
|                  | Default setting: 0                                                                                                    |
| USE_ERROR_DB     | Defines whether the language database of the robot is to be used (optional)                                                  |
|                  | <ul> <li>0 = do not use database</li> </ul>                                                                                  |
|                  | 1 = use database                                                                                                    |
|                  | Default setting: 0                                                                                                    |
| SCANLIST_COMMENT | Comments are generated in the scan list dur-<br>ing configuration with RSNetworx (optional)                                  |
|                  | • 0 = off                                                                                                    |
|                  | ■ 1 = on                                                                                                    |
|                  | <ul> <li>Default setting: 0</li> </ul>                                                                                       |
| OPTIONS          | Customer-specific options that may only be<br>entered if expressly instructed to do so by the<br>KUKA Robot Group (optional) |
|                  | • 0 = off                                                                                                    |
|                  | ■ 1 = on                                                                                                    |
|                  | Default setting: 0                                                                                                    |
| [FAST_OUT]       | Fastwrite MACID (fast outputs)                                                                                               |
| MAC_ID           | Permissible values: 063                                                                                                    |
|                  | <ul> <li>Deactivation is possible by specification of<br/>an invalid value or deletion of the entry</li> </ul>               |
|                  | Default setting: deactivated                                                                                                 |

## 5.7 Configuring the file DNSC\_xSL.INI

Description

The file DNSC\_xSL.INI is the configuration file of the corresponding Device-Net channel (x=channel number).

Precondition

- All communications cables have been installed.
- User group "Expert"
- Windows interface (CTRL+ESC)

### Procedure

- 1. Open the file DNSC\_xSL.INI in the directory C:\KRC\ROBOTER\INIT.
- 2. Make settings.
- Select the menu sequence Configure > I/O Driver > Reconfigure I/O Driver.

The settings are saved.

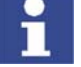

The menu item **Reset** restarts the bus. Changes are not saved.

| Des | cri | nti | on |
|-----|-----|-----|----|
| 003 | 011 | թս  |    |

| [MODULE_STARTUP]       |                        |
|------------------------|------------------------|
| INACTIV=               | ; Example: 1,5,6       |
| CONTINUE_WITH_WARNING= | ; Example: 8,25        |
|                        |                        |
| [SCANNERCFG]           |                        |
| NET_EPR=75             |                        |
| NET_ISD=2              |                        |
| NET_BACKGROUND_POLL_RA | ATE=1                  |
| NET TX RETRY COUNT=1   |                        |
|                        |                        |
| [1]                    | ;Slave number          |
| MAC_ID=1               | ;0-63                  |
| VENDOR_ID=418          | ;device keying info    |
| PRODUCT_TYP=12         | ;device keying info    |
| PRODUCT_CODE=14        | ;device keying info    |
| POLL_RESPL=8           | ;number of inputbytes  |
| POLL_CMDL=8            | ;number of outputbytes |
|                        |                        |
| [2]                    |                        |
|                        |                        |
|                        |                        |

| DNSC_xCO.INI      | Description                                                                                                    |
|-------------------|----------------------------------------------------------------------------------------------------|
| [MODULE_STARTUP]  | Start settings                                                                                                    |
| INACTIV           | Display, e.g. in the case of a tool change                                                                                                    |
|                   | Permissible values: 063                                                                                                    |
|                   | Default setting: deactivated                                                                                                    |
| CONTINUE_WITH_WAR | The active program is not stopped, although one of the listed devices is faulty                                                                                                    |
|                   | Permissible values: 063                                                                                                    |
|                   | Default setting: deactivated                                                                                                    |
| [SCANNERCFG]      | Scanner configurations                                                                                                    |
| NET_EPR           | Expected packet rate (EPR)                                                                                                    |
|                   | Permissible values: 1032000                                                                                                    |
|                   | The value must be multiplied by 4 to ob-<br>tain the time value in ms. Example<br>4x75=300 ms. If there is no communica-<br>tion between the scanner and the Device-<br>Net device in this time, this module is no<br>longer addressed. The scanner addition-<br>ally attempts to reinitialize the module. |
|                   | Default setting: 75                                                                                                    |
| NET_ISD           | Wait time in ms between 2 scan cycles                                                                                                    |
|                   | Permissible values: 29000                                                                                                    |
|                   | Default setting: 2                                                                                                    |
| NET_BACKGROUND_P  | Polling rate: foreground, background                                                                                                    |
| OLL_RATE          | 0 = background                                                                                                    |
|                   | 1 = foreground                                                                                                    |
|                   | Default setting: 1                                                                                                    |
| NET_TX_RETRY_COUN | Counting pulse repetition                                                                                                    |
| Т                 | Default setting: 1                                                                                                    |
| [1][63]           | The MACIDs are specified in ascending order in this scan list.                                                                                                    |
| MACID             | Module address                                                                                                    |
|                   | Permissible values: 063                                                                                                    |

KUKA

| DNSC_xCO.INI | Description                                          |
|--------------|------------------------------------------------------|
| VENDOR_ID    | ID number (specific to the module manufac-<br>turer) |
| PRODUCT_TYPE | Manufacturer-specific value                          |
| PRODUCT_CODE | Manufacturer-specific value                          |
| POLL_RESPL   | Number of module input bytes                         |
| POLL_CMDL    | Number of module output bytes                        |

## 5.8 Configuring the file IOSYS.INI

**Description** The file IOSYS.INI is the configuration file of the I/O system.

Precondition

- All communications cables have been installed.
- User group "Expert"

Procedure

- Select the menu sequence Configure > I/O Driver > Edit I/O Config.. The file IOSYS.INI is opened.
- 2. In [DRIVERS]:
  - Activate DNSC1=12,dnsc1lnit,dnsc1drv.o for DeviceNet card channel 1.
  - Activate DNSC2=13,dnsc2lnit,dnsc2drv.o for DeviceNet card channel 2.
- 3. In [DNSC1]: assign inputs and outputs (channel 1) of the individual bus devices.
- 4. In [DNSC2]: assign inputs and outputs (channel 2) of the individual bus devices.
- Select the menu sequence Configure > I/O Driver > Reconfigure I/O Driver.

The settings are saved.

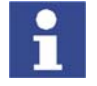

The menu item **Reset** restarts the bus. Changes are not saved.

## Description

```
[CONFIG]
VERSION=2.00
[DRIVERS]
...
DNSC1=12,dnsc1Init,dnsc1drv.o
DNSC2=13,dnsc2Init,dnsc2drv.o
...
[DNSC1]
;E/A-Zuordungen DeviceNet Kanal 1
[DNSC2]
;E/A-Zuordungen DeviceNet Kanal 2
```

| IOSYS.INI                         | Description                             |
|-----------------------------------|-----------------------------------------|
| [CONFIG]                          | Indication of the version number        |
| [DRIVERS]                         | Lines for activation of the bus drivers |
| DNSC1=12,dnsc1Init,dns<br>c1drv.o | DeviceNet driver channel 1              |

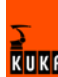

| IOSYS.INI                         | Description                                                                                |
|-----------------------------------|--------------------------------------------------------------------------------------------|
| DNSC2=13,dnsc2Init,dns<br>c2drv.o | DeviceNet driver channel 2                                                                 |
| [DNSC1]                           | Lines for assignment of the inputs and out-<br>puts of the selected bus devices, channel 1 |
| [DNSC2]                           | Lines for assignment of the inputs and out-<br>puts of the selected bus devices, channel 2 |

## 5.9 Configuration via Telnet commands

Telnet commands can be used to modify the baud rate for each channel of the DeviceNet card and the MACIDs of the individual DeviceNet devices.

#### 5.9.1 Opening Telnet

### Procedure

- 1. Click on the Windows Start button.
- 2. Select the menu option Run....
- 3. Enter the following in the **Open** box:
  - Windows 95: Telnet 192.0.1.1
  - Windows XP Security Patch 2 or higher: Telnetk 192.0.1.1
- 4. Click on OK.

The Telnet window is opened.

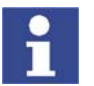

In all Telnet entries: observe upper/lower case!

#### 5.9.2 Changing the baud rate

The baud rate can be displayed using the Telnet command **dnSetBaudRate**.

#### Precondition

- DeviceNet driver is activated in IOSYS.INI
- Driver is started (I/O reconfiguration)

Procedure

- 1. Open Telnet window.
- 2. Enter dnSetBaudRate (MACID),(new baud rate).
- 3. Press Enter.

#### Example

-> dnSetBaudRate 63,2\_

| Entry         | Description                                   |  |  |  |
|---------------|-----------------------------------------------|--|--|--|
| dnSetBaudRate | Baud rate change text                         |  |  |  |
| 63            | MACID                                         |  |  |  |
| 2             | New baud rate 500 kBaud                       |  |  |  |
|               | (0 = 125 kBaud, 1 = 250 kBaud, 2 = 500 kBaud) |  |  |  |

## 5.9.3 Changing the MACID

The MACID can be changed using the Telnet command **dnscxSetMacId** (x=channel number).

#### Procedure

1. Open Telnet window.

- 2. For channel 1: enter dnsc1SetMacId (old MACID), (new MACID).
- 3. Press Enter.
- 4. For channel 2: enter dnsc2SetMacId (old MACID), (new MACID).
- 5. Press Enter.

Example

-> dnsclSetMacId 4,14\_

| Entry         | Description                   |  |  |
|---------------|-------------------------------|--|--|
| dnsc1SetMacId | MACID change text (channel 1) |  |  |
| 4             | Old MACID                     |  |  |
| 14            | New MACID                     |  |  |

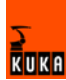

## 6 I/O assignment

## 6.1 Assigning digital inputs and outputs

#### Procedure

- 1. Open the file **IOSYS.INI**.
- 2. Assign inputs and outputs in [DEVNET].

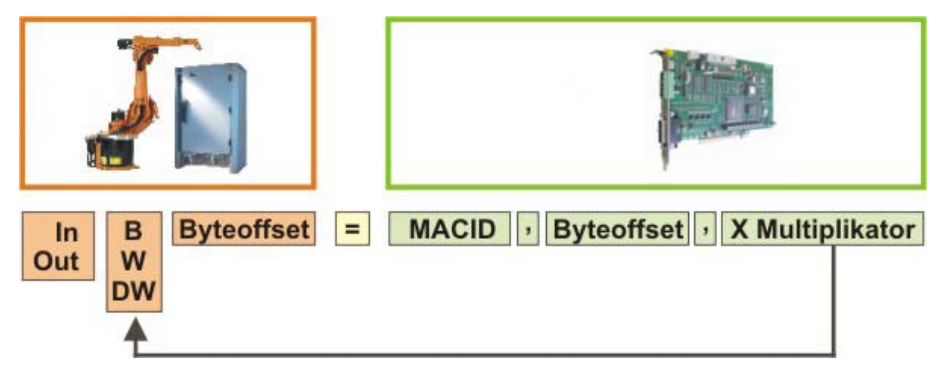

Fig. 6-1: Overview: assignment of digital I/Os

#### Description

| I/O position specifications in robot controller |                                                                                                    |  |  |  |
|-------------------------------------------------|----------------------------------------------------------------------------------------------------|--|--|--|
| IN                                              | Robot controller input                                                                                                    |  |  |  |
| OUT                                             | Robot controller output                                                                                                    |  |  |  |
| В                                               | Byte = 8 bits (signals)                                                                                                    |  |  |  |
| W                                               | Word = 2 bytes = 16 bits (signals)                                                                                                    |  |  |  |
| DW                                              | Double word = 2 words = 4 bytes = 32 bits (signals)                                                                                                    |  |  |  |
| Byte offset                                     | The byte offset values (0 to 127) are counted once for the digital inputs and once for the digital outputs. Multiple assignment is not possible for any memory position in the I/ O system. |  |  |  |

| MFC card input memory |                                                                                                    |  |  |  |
|-----------------------|----------------------------------------------------------------------------------------------------|--|--|--|
| MACID                 | The DeviceNet address (1 to 63) is set on each module.                                                                                                    |  |  |  |
| Byte offset           | The byte offset designates the position of the I/Os in the memory of the DeviceNet device and is counted once for all inputs and once for all outputs (0 to 127). |  |  |  |
| Multiplier            | The multiplier is used to define the address range width of the connected devices (multiplier value 1, 2, 3,) to allow a possible subsequent address expansion.   |  |  |  |

#### Example

Device 1: I/O module with MACID 3:

16 digital inputs, 16 digital inputs, 16 digital outputs

The first inputs of device 1 should have a data width of 2 bytes (1 word) and be assigned to input address 0 of the robot controller. The MACID of device 1 is 3. Address range 0 is defined and the range width remains unchanged (x1):

#### INW0=3,0,x1

The next inputs should have a data width of 8 bits (1 byte) and be assigned to input address 2 of the robot controller. The MACID of device 1 is 3. Address range 2 is defined and the range width is doubled (x2):

INB2=3,2,x2

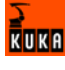

The outputs should have a data width of 2 bytes (1 word) and be assigned to output address 0 of the robot controller. The MACID of device 1 is 3. Address range 0 is defined and the range width remains unchanged (x1):

OUTW0=3,0,x1

Entry for device 1 in IOSYS.INI:

| [DEVNET]      |               |  |  |  |  |  |  |
|---------------|---------------|--|--|--|--|--|--|
| ; Devicenet N | MACID 3       |  |  |  |  |  |  |
| INW0=3,0,x1   | ; \$IN[1-16]  |  |  |  |  |  |  |
| INB2=3,2,x2   | ; \$IN[17-32] |  |  |  |  |  |  |
| OUTW0=3,0,x1  | ; \$OUT[1-16] |  |  |  |  |  |  |

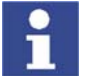

Further examples under (>>> 7.3 "Assigning digital inputs/outputs" page 43).

## 6.2 Assigning analog inputs and outputs

Procedure

- 1. Open the file **IOSYS.INI**.
- 2. Assign inputs and outputs in [DEVNET].

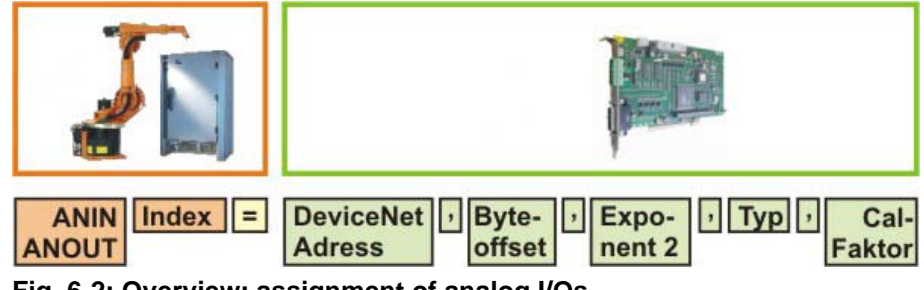

Fig. 6-2: Overview: assignment of analog I/Os

### Description

| Robot contro | oller                   |  |  |
|--------------|-------------------------|--|--|
| ANIN         | Robot controller input  |  |  |
| ANOUT        | Robot controller output |  |  |
| Index        | 1 to 16 for inputs      |  |  |
|              | 1 to 32 for outputs     |  |  |

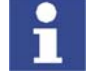

Multiple assignment is not possible for any memory position in the I/O system.

| DeviceNet            |                                                                                                    |
|----------------------|----------------------------------------------------------------------------------------------------|
| DeviceNet<br>address | The DeviceNet address (1 to 63) is set on each DeviceNet module.                                                                                                  |
| Byte offset          | The byte offset designates the position of the I/Os in the memory of the DeviceNet device and is counted once for all inputs and once for all outputs (0 to 127). |
| Exponent 2           | This parameter specifies the number of bits used to repre-<br>sent the numeric value of an analog value (8 to 16).                                                |

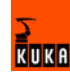

| DeviceNet  |                                                                                                    |  |  |  |  |  |
|------------|----------------------------------------------------------------------------------------------------|--|--|--|--|--|
| Туре       | This parameter specifies how the bits in the parameter <b>Ex-</b><br><b>ponent 2</b> are arranged and whether or not the leading bit<br>should be interpreted as a plus/minus sign before the nu-<br>meric value. |  |  |  |  |  |
|            | The possible parameter values have the following mean-<br>ings:                                                                                                    |  |  |  |  |  |
|            | <ul> <li>0: right-justified without sign</li> </ul>                                                                                                    |  |  |  |  |  |
|            | 1: right-justified with sign                                                                                                    |  |  |  |  |  |
|            | <ul> <li>2: left-justified without sign</li> </ul>                                                                                                    |  |  |  |  |  |
|            | <ul> <li>3: left-justified with sign</li> </ul>                                                                                                    |  |  |  |  |  |
| Cal factor | The Cal factor specifies the value at which an analog output generates its nominal value (e.g. 10 V). For an analog input, the value of the Cal factor corresponds to the nominal input value.                    |  |  |  |  |  |

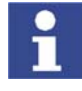

The Cal factor is a value defined by the manufacturer for identifying the module. There is no need to enter it in the scan list.

Example

- Device 2: I/O module with MACID 4:
  - 2 analog inputs, 2 analog outputs

Input 1 of device 2 is to be assigned to input address 1 of the robot controller. The MACID of device 2 is 4. The defined address range (position of the I/Os in the memory of the DeviceNet device) is 1 and the defined representation width of the individual bits is 16. Alignment 3 (left-justified with sign) is specified and the value defined by the manufacturer (Cal factor) is entered:

ANIN1=4,1,16,3,CAL32768

Input 2 of device 2 is to be assigned to input address 2 of the robot controller. Address range 3 is defined. MACID, representation width, alignment and Cal factor remain unchanged:

ANIN2=4,3,16,3,CAL32768

Output 1 of device 2 is to be assigned to output address 1 of the robot controller. Address range 0 is defined. MACID, representation width, alignment and Cal factor remain unchanged:

ANOUT1=4,0,16,3,CAL32768

Output 2 of device 2 is to be assigned to output address 2 of the robot controller. Address range 2 is defined. MACID, representation width, alignment and Cal factor remain unchanged:

ANOUT2=4,2,16,3,CAL32768

Entry for device 2 in IOSYS.INI:

```
[DEVNET]
; Devicenet MACID 4
ANIN1=4,1,16,3,CAL32768 ; $ANIN[1]
ANIN2=4,3,16,3,CAL32768 ; $ANIN[2]
ANOUT1=4,0,16,3,CAL32768 ; $ANOUT[1]
ANOUT2=4,2,16,3,CAL32768 ; $ANOUT[2]
```

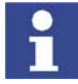

Further examples under (>>> 7.4 "Assigning analog inputs/outputs" page 43).

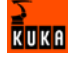

## 6.3 Offset-Table

The offset byte and the related input and output addreses are specified in this table.

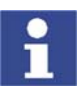

Formula for start address: Offset x 8 + 1

| Byte | Address<br>from | Address<br>to | Byte | Address<br>from | Address<br>to |
|------|-----------------|---------------|------|-----------------|---------------|
| 0    | 1               | 8             | 64   | 513             | 520           |
| 1    | 9               | 16            | 65   | 521             | 528           |
| 2    | 17              | 24            | 66   | 529             | 536           |
| 3    | 25              | 32            | 67   | 537             | 544           |
| 4    | 33              | 40            | 68   | 545             | 552           |
| 5    | 41              | 48            | 69   | 553             | 560           |
| 6    | 49              | 56            | 70   | 561             | 568           |
| 7    | 57              | 64            | 71   | 569             | 576           |
| 8    | 65              | 72            | 72   | 577             | 584           |
| 9    | 73              | 80            | 73   | 585             | 592           |
| 10   | 81              | 88            | 74   | 593             | 600           |
| 11   | 89              | 96            | 75   | 601             | 608           |
| 12   | 97              | 104           | 76   | 609             | 616           |
| 13   | 105             | 112           | 77   | 617             | 624           |
| 14   | 113             | 120           | 78   | 625             | 632           |
| 15   | 121             | 128           | 79   | 633             | 640           |
| 16   | 129             | 136           | 80   | 641             | 648           |
| 17   | 137             | 144           | 81   | 649             | 656           |
| 18   | 145             | 152           | 82   | 657             | 664           |
| 19   | 153             | 160           | 83   | 665             | 672           |
| 20   | 161             | 168           | 84   | 673             | 680           |
| 21   | 169             | 176           | 85   | 681             | 688           |
| 22   | 177             | 184           | 86   | 689             | 696           |
| 23   | 185             | 192           | 87   | 697             | 704           |
| 24   | 193             | 200           | 88   | 705             | 712           |
| 25   | 201             | 208           | 89   | 713             | 720           |
| 26   | 209             | 216           | 90   | 721             | 728           |
| 27   | 217             | 224           | 91   | 729             | 736           |
| 28   | 225             | 232           | 92   | 737             | 744           |
| 29   | 233             | 240           | 93   | 745             | 752           |
| 30   | 241             | 248           | 94   | 753             | 760           |
| 31   | 249             | 256           | 95   | 761             | 768           |
| 32   | 257             | 264           | 96   | 769             | 776           |
| 33   | 265             | 272           | 97   | 777             | 784           |
| 34   | 273             | 280           | 98   | 785             | 792           |
| 35   | 281             | 288           | 99   | 793             | 800           |

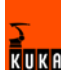

| Byte | Address<br>from | Address<br>to | Byte | Address<br>from | Address<br>to |
|------|-----------------|---------------|------|-----------------|---------------|
| 36   | 289             | 296           | 100  | 801             | 808           |
| 37   | 297             | 304           | 101  | 809             | 816           |
| 38   | 305             | 312           | 102  | 817             | 824           |
| 39   | 313             | 320           | 103  | 825             | 832           |
| 40   | 321             | 328           | 104  | 833             | 840           |
| 41   | 329             | 336           | 105  | 841             | 848           |
| 42   | 337             | 344           | 106  | 849             | 856           |
| 43   | 345             | 352           | 107  | 857             | 864           |
| 44   | 353             | 360           | 108  | 865             | 872           |
| 45   | 361             | 368           | 109  | 873             | 880           |
| 46   | 369             | 376           | 110  | 881             | 888           |
| 47   | 377             | 384           | 111  | 889             | 896           |
| 48   | 385             | 392           | 112  | 897             | 904           |
| 49   | 393             | 400           | 113  | 905             | 912           |
| 50   | 401             | 408           | 114  | 913             | 920           |
| 51   | 409             | 416           | 115  | 921             | 928           |
| 52   | 417             | 424           | 116  | 929             | 936           |
| 53   | 425             | 432           | 117  | 937             | 944           |
| 54   | 433             | 440           | 118  | 945             | 952           |
| 55   | 441             | 448           | 119  | 953             | 960           |
| 56   | 449             | 456           | 120  | 961             | 968           |
| 57   | 457             | 464           | 121  | 969             | 976           |
| 58   | 465             | 472           | 122  | 977             | 984           |
| 59   | 473             | 480           | 123  | 985             | 992           |
| 60   | 481             | 488           | 124  | 993             | 1000          |
| 61   | 489             | 496           | 125  | 1001            | 1008          |
| 62   | 497             | 504           | 126  | 1009            | 1016          |
| 63   | 505             | 512           | 127  | 1017            | 1024          |

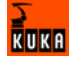

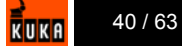

## 7 Example

## 7.1 DeviceNet connection via the MFC card

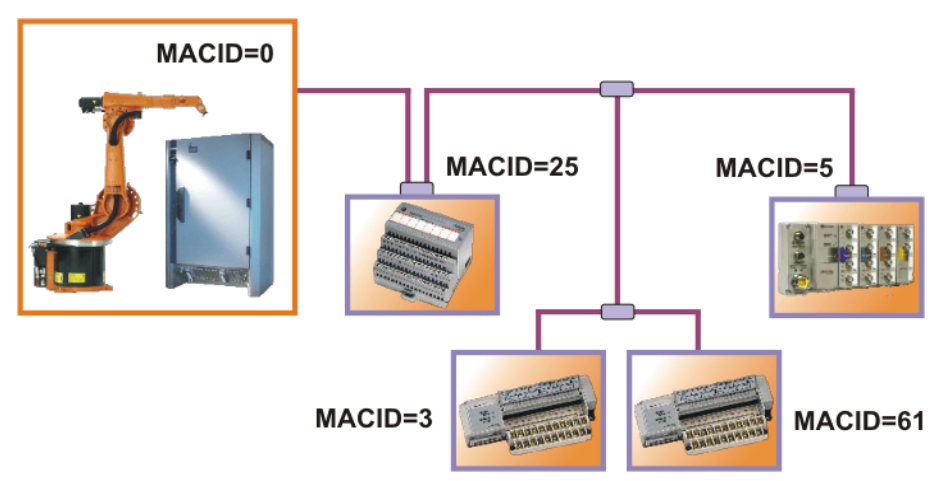

### Fig. 7-1: Connection example

#### **DEVNET.INI**

| [krc]        |  |
|--------------|--|
| lebug=0      |  |
| baudrate=500 |  |
| LOGFILE=1    |  |
| [1]          |  |
| Macid=3      |  |
| [2]          |  |
| Macid=5      |  |
| [3]          |  |
| Macid=25     |  |
| [4]          |  |
| Macid=61     |  |
|              |  |

The entries in the scan list are always made in ascending order, while the DeviceNet devices can be connected in any order.

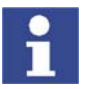

The MACID of the master does not need to be specified.

## 7.2 DeviceNet connection via the DeviceNet card

Channel 1 of the DeviceNet card is simultaneously the slave of the PLC and the master of 2 I/O modules.

Bus structure with:

- Master module
- Robot controller with MACID 1: 32 inputs, 32 outputs
- I/O module with MACID 7: 16 inputs, 16 outputs
- I/O module with MACID 5: 8 inputs, 8 outputs

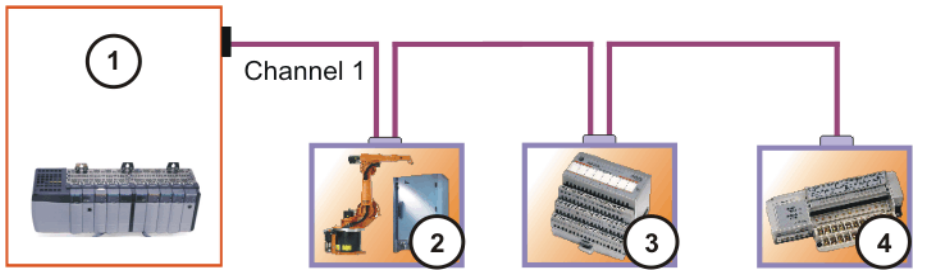

Fig. 7-2: Example: channel 1 as master and slave

- 1 PLC (master)
- 2 Robot controller (slave, master)
- 3 Flex I/O (slave)
- 4 Block I/O (slave)

## DNSC\_1SL.INI

[MODULE STARTUP] INACTIV=; CONTINUE WITH WARNING=; [SCANNERCFG] NET EPR=75 NET\_ISD=2 NET\_BACKGROUND\_POLL\_RATE=1 NET\_TX\_RETRY\_COUNT=1 [1] MAC\_ID=1 VENDOR ID=418 PRODUCT TYP=12 PRODUCT CODE=14 POLL\_RESPL=4 POLL\_CMDL=4 [2] MAC ID=5 VENDOR ID=1 PRODUCT\_TYP=7 PRODUCT\_CODE=1102 POLL\_RESPL=4 POLL CMDL=2 [3] MAC ID=7 VENDOR ID=1 PRODUCT\_TYP=12 PRODUCT\_CODE=1

POLL\_RESPL=1 POLL\_CMDL=1

### DNSC\_1CO.INI

| [CONFIG]     |  |
|--------------|--|
| MAC_ID=1     |  |
| BAUDRATE=500 |  |
| DEBUG=1      |  |
|              |  |
| [FAST_OUT]   |  |

```
[DNSC1]
;FLexI/O
INB0=7,0,x2;Statuswort
INB2=7,2,x2;$IN[17..32]
OUTB0=7,0,x2;$OUT[1..16]
;CompactblockI/O
INB4=5,0,x1 ;$IN[32..40]
OUTB2=5,0,x1 ;$OUT[17..24]
;from/to PLC
INB10=1,0,x4 ;$IN[41..72]
OUTB10=1,0,x4 ;$OUT[25..56]
```

## 7.3 Assigning digital inputs/outputs

Bus structure via MFC with:

- MFC as master
- Device 1: I/O module with MACID 3:
   16 digital inputs, 16 digital inputs, 16 digital outputs
- Device 2: I/O module with MACID 4:
   8 digital inputs, 8 digital outputs, 8 digital outputs
- Device 3: I/O module with MACID 5: 16 digital inputs, 8 digital outputs

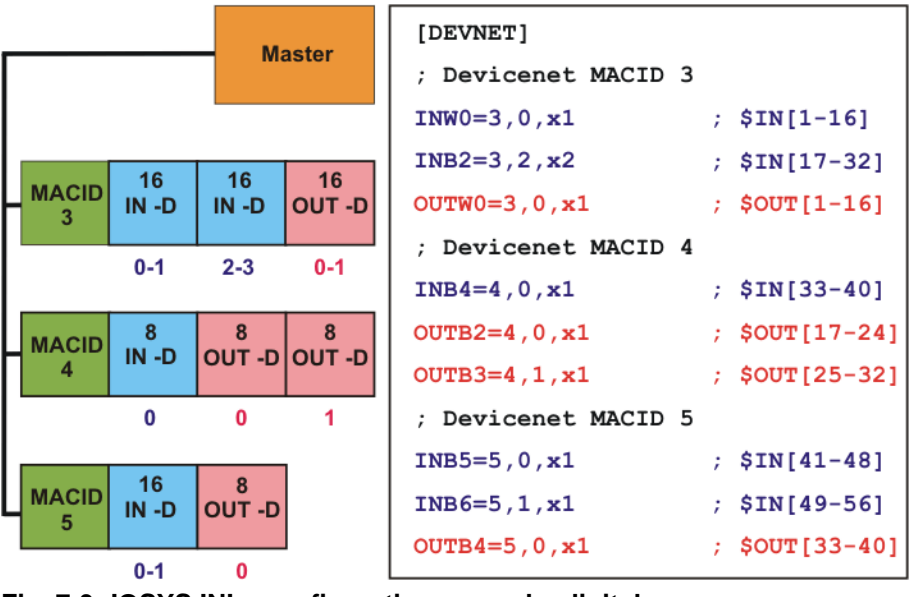

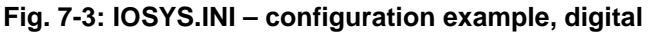

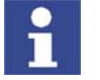

I/O sorting may be manufacturer-specific.

## 7.4 Assigning analog inputs/outputs

Bus structure via MFC with:

- Master module
- I/O module with MACID 3: 16 digital inputs, 16 digital inputs, 16 digital outputs
- I/O module with MACID 4: 8 digital inputs, 2 analog inputs, 2 analog outputs
- I/O module with MACID 5: 2 analog outputs, 2 analog outputs

KUK

| ſ                |            |             | Ma          | aster        | [DEVNET]<br>; Devicenet MACID 3<br>INW0=3,0,x1      | ;\$IN[1-1-6]                 |
|------------------|------------|-------------|-------------|--------------|-----------------------------------------------------|------------------------------|
| $\left  \right $ | MACID<br>3 | 16<br>IN -D | 16<br>IN -D | 16<br>OUT -D | INB2=3,2,x2<br>OUTW0=3,0,x1<br>; Devicenet MACID 4  | ;\$IN[17-32]<br>;\$OUT[1-16] |
|                  |            | 0-1         | 2-3         | 0-1          | INB4=4,0,x1<br>ANIN1=4,1,16,3,CAL32768              | ;\$IN[33-40]<br>;ANIN[1]     |
| $\left  \right $ | MACID<br>4 | 8<br>IN -D  | 2<br>IN -A  | 2<br>OUT -A  | ANIN2=4,3,16,3,CAL32768<br>ANOUT1=4,0,16,3,CAL32768 | ; ANIN[2]<br>; ANOUT[1]      |
| l                |            | 0           | 1-2<br>3-4  | 0-1<br>2-3   | ; Devicenet MACID 5                                 | , ANOUI [2]                  |
| L                | MACID<br>5 | OUT -A      | OUT -A      |              | OUTB2=5,1,x1<br>ANOUT3=5,2,16,3,CAL32768            | ;\$OUT[25-32]<br>;\$NOUT[3]  |
|                  |            | 0-1         | 2-3<br>4-5  |              | ANOUT4=5,4,16,3,CAL32768                            | ; ANOUT [ 4 ]                |

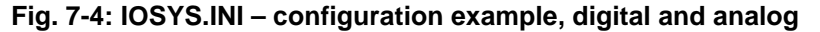

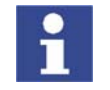

I/O sorting may be manufacturer-specific.

## 7.5 Generating a log file, MFC configuration

### Procedure

- 1. Open the robot controller directory C:\Program Files\KRC\ or C:\KRC\Roboter\.
- 2. Call DEVNET.INI.
- 3. Generate log file by means of entry LOGFILE=1.

```
[krc]
debug=1
baudrate=500
LOGFILE=1
```

- 4. Save changes.
- 5. Open log file via: C:\KRC\ROBOTER\LOG\DEVNET.LOG:

```
FILE_PTR_POS=000830
DN2Drv : Log Date 7.10.4 : 11:40
07/10/04 11:40:38 : Gen2 debugging enabled
07/10/04 11:40:39 : DN2DRV Version : 1.22.4.0
07/10/04 11:40:39 : baudrate 500 KBaud
07/10/04 11:40:39 : scan gap default is 6
07/10/04 11:40:40 : default priority is 173
07/10/04 11:40:40 : Power Off clear device data disabled
07/10/04 11:40:41 : scans 3 devices
07/10/04 11:40:41 : CAN1 base is 0d2000
07/10/04 11:40:47 : Driver is ready
==== LAST_ENTRY =====
```

Highlighted:

- 3 devices detected
- DeviceNet driver OK

No errors in the DeviceNet system.

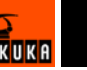

## 8 Diagnosis

## 8.1 Error display

## KUKA.HMI

| File           | Edit          | Configure | e Monitor                        | Setup         | Command      | ls Technol | ogy H     | elp  |                 |
|----------------|---------------|-----------|----------------------------------|---------------|--------------|------------|-----------|------|-----------------|
| Filter: D      | etail         |           | Contents o                       | f: KUKA-SFE1W | KO3VI (KRC:\ | )          |           |      |                 |
| 🛛 🛵 🖌 KUK      | A-SFE1WK03VI  | (KRC:\)   | Name                             | Ext           | Comment      | Attribu    | utes S    | 100% |                 |
| 👯 🗀            | R1            |           | 🚞 R1                             |               |              |            |           | 100  |                 |
|                | STEU          |           | 🚞 STEU                           |               |              | h          |           |      |                 |
| (A:            | Ð             |           |                                  |               |              |            |           |      |                 |
| 🖕 字 (C:        | υ             |           |                                  |               |              |            |           |      |                 |
| 🔨 🗠 (D:        | D             |           |                                  |               |              |            |           |      |                 |
| 🐴 🙆 (E:        | υ             |           |                                  |               |              |            |           |      |                 |
|                | RCHIVE:\)     |           |                                  |               |              |            |           |      |                 |
|                |               |           |                                  |               |              |            |           |      |                 |
|                |               |           |                                  |               |              |            |           |      |                 |
|                |               |           |                                  |               |              |            |           |      |                 |
|                |               |           |                                  |               |              |            |           |      |                 |
|                |               |           |                                  |               |              |            |           | 7    |                 |
|                |               |           | •                                |               |              |            | <u> </u>  |      |                 |
| 1 Objec        | t(s) selected |           |                                  | 0 Bytes       |              |            |           |      |                 |
| C Ti           | me no.        | Source N  | dessage .                        |               |              |            |           | —    |                 |
| 1 2:           | 54:0 8016     | E         | Error during scan device 7       |               |              |            | 7         |      |                 |
| <b>0</b> 2:    | 54:0 1033     | E         | Error on reading, driver: DN2DRV |               |              |            |           |      |                 |
| <b>STOP</b> 2: | 54:0 2858     | , F       | Ackn. Stop for error fi          | ieldbus       |              |            |           | ×    | <del>_</del> (1 |
|                |               |           |                                  |               |              |            |           |      |                 |
|                |               |           |                                  |               |              |            |           |      |                 |
| Num            | Cap S I       | R         |                                  | T1            | POV 10       | 0% RName   | 3:12 PM   | ~    |                 |
| Opline         | e help        |           |                                  |               |              | Ackn.      | Ackn. All |      |                 |

Fig. 8-1: Error display (1) Field bus error

Possible source of errors:

- Device error
- Error on reading or writing
- Driver error

## Log file (MFC) C:\KRC\ROBOTER\LOG\DEVNET.LOG

| FILE_PTR_POS=001073                                      |
|----------------------------------------------------------|
| DN2Drv : Log Date 7.10.4 : 11:48                         |
| 07/10/04 11:48:49 : Gen2 debugging enabled               |
| 07/10/04 11:48:49 : DN2DRV Version : 1.22.4.0            |
| 07/10/04 11:48:50 : baudrate 500 KBaud                   |
| 07/10/04 11:48:50 : scan gap default is 6                |
| 07/10/04 11:48:51 : default priority is 173              |
| 07/10/04 11:48:51 : Power Off clear device data disabled |
| 07/10/04 11:48:51 : scans 3 devices                      |
| 07/10/04 11:48:52 : CAN1 base is 0d2000                  |
| 07/10/04 11:49:05 : ERROR CreateInstance failed !        |
| 07/10/04 11:49:06 : ERROR create instance failed         |
| 07/10/04 11:49:06 : ERROR [07] invalid IN-data           |
| 07/10/04 11:49:07 : ERROR [07] invalid OUT-data          |
| ===== LAST ENTRY =====                                   |

Highlighted: write and read errors in device 7.

Log file (DeviceNet) Error message in channel 1 C:\KRC\ROBOTER\LOG\DNSC1.LOG

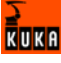

FILE\_PTR\_POS=001397
LPDN\_Scanner : Log Date 07/09/05 : 15:20:38
07/09/05 : 15:20:38, DNch(1): >-----> Start LPDN-Scanner driver
(channel 1)
:
07/09/05 : 15:20:38, DNch(1): LPDN MAC\_ID : 1
07/09/05 : 15:36:43, DNch(1): Baudrate : 500 KBaud
:
07/09/05 : 15:36:46, DNch(1) : MAC\_ID 03 projected
07/09/05 : 15:36:46, DNch(1) : MAC\_ID 04 projected
07/09/05 : 15:36:46, DNch(1) : LPDN-Scanner state: running (channel 1)
07/09/05 : 15:36:56, DNch(1) : Device[4]:Slave stopped communication
07/09/05 : 15:37:00, DNch(1) : Device[4]: Device not responding
===== LAST ENTRY =====

Highlighted: write and read errors in device 4.

#### Error message in channel 1 cleared

```
FILE PTR POS=001397
LPDN Scanner : Log Date 07/09/05 : 15:20:38
07/09/05 : 15:20:38, DNch(1): >----> Start LPDN-Scanner driver
(channel 1)
07/09/05 : 15:20:38, DNch(1): LPDN MAC ID
                                              : 1
07/09/05 : 15:36:43, DNch(1): Baudrate
                                              : 500 KBaud
07/09/05 : 15:36:46, DNch(1): MAC ID 03 projected
07/09/05 : 15:36:46, DNch(1): MAC ID 04 projected
07/09/05:15:36:46, DNch(1):LPDN-Scanner state: running (channel 1)
07/09/05:15:36:56, DNch(1): Device[4]:Slave stopped communication
07/09/05 : 15:37:00, DNch(1): Device[4]: Device not responding
07/09/05 : 15:59:05, DNch(1): Device[4]: Error cleared: ('Slave
stopped communication')
===== LAST ENTRY =====
```

Highlighted: device 4 active again.

The status of the card or network is indicated by means of bicolor LEDs (red/ green). LEDs 1 and 2 are assigned to channel 1, LEDs 3 and 4 to channel 2.

I/O status (LEDs 1 and 3)

| LED            | Description                                                      |
|----------------|------------------------------------------------------------------|
| Off            | In the "Reset" state or if no firmware is loaded on the card.    |
| Off            | All inputs and outputs are inactive.                             |
| Green          | All configured inputs and outputs are active and error-<br>free. |
| Flashing green | <ul> <li>No inputs/outputs configured or active.</li> </ul>      |
|                | <ul> <li>Inputs/outputs have errors.</li> </ul>                  |
| Flashing red   | One or more inputs/outputs cannot be read/written.               |
|                | Cause: incorrect configuration or faulty external device.        |
| Red            | Critical bus error                                               |

Module/network status (LEDs 2 and 4)

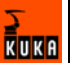

LED indicators

| LED                       | Description                                                                                                    |  |  |
|---------------------------|----------------------------------------------------------------------------------------------------|--|--|
| Red                       | The module is in the "Reset" state.                                                                                                    |  |  |
| Off                       | Module                                                                                                    |  |  |
|                           | is not online                                                                                                    |  |  |
|                           | <ul> <li>has not completed the Duplicate MacID test</li> </ul>                                                                                                    |  |  |
|                           | has no mains voltage on the DeviceNet                                                                                                    |  |  |
| Flashing green            | The module is operating normally and is online, but no connections have been established to other devices.                                                                          |  |  |
|                           | Cause: configuration is missing, incomplete or incor-<br>rect.                                                                                                    |  |  |
| Flashing red              | Recoverable error and/or one or more I/O connections are in "timeout" state.                                                                                                    |  |  |
| Red                       | The module has an unrecoverable error:                                                                                                    |  |  |
|                           | <ul> <li>there is another device with the same MacID on the<br/>bus</li> </ul>                                                                                                    |  |  |
|                           | the bus is in the "Bus Off" state                                                                                                    |  |  |
|                           | Open-circuit/short-circuit or incorrect baud rate set-<br>ting on at least one device.                                                                                              |  |  |
| Flashing red<br>and green | The module has detected a network access error and<br>is in the "Communication error" state. The module has<br>then received and accepted the communication error<br>query message. |  |  |

DeviceNet DIO1620,The status of the card or network is indicated by means of bicolor LEDs (red/<br/>green).LED indicatorsgreen).

## Module status

| LED            | Description                                                                |
|----------------|----------------------------------------------------------------------------|
| Off            | The module has no mains voltage on the DeviceNet                           |
| Green          | All configured inputs and outputs are active and error-<br>free.           |
| Flashing green | <ul> <li>No inputs/outputs configured or active.</li> </ul>                |
|                | <ul> <li>Inputs/outputs have errors.</li> </ul>                            |
| Flashing red   | Recoverable error, check supply voltage of the I/Os on the OMNI connector. |
| Red            | Critical bus error                                                         |

## **Network status**

| LED            | Description                                                                                                |  |
|----------------|----------------------------------------------------------------------------------------------------|--|
| Off            | The module has no mains voltage on the DeviceNet                                                           |  |
| Green          | Module <ul> <li>functioning normally</li> </ul>                                                            |  |
|                | <ul> <li>is online</li> </ul>                                                                              |  |
|                | <ul> <li>has one or more connections to other devices</li> </ul>                                           |  |
| Flashing green | The module is operating normally and is online, but no connections have been established to other devices. |  |
| Flashing red   | Recoverable error and/or one or more I/O connections are in "timeout" state.                               |  |

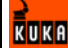

| LED                       | Description                                                                            |
|---------------------------|----------------------------------------------------------------------------------------|
| Red                       | The module has an unrecoverable error:                                                 |
|                           | <ul> <li>there is another device with the same MacID on the<br/>bus</li> </ul>         |
|                           | the bus is in the "Bus Off" state                                                      |
|                           | Open-circuit/short-circuit or incorrect baud rate set-<br>ting on at least one device. |
| Flashing red<br>and green | The module is in the "Self-test" state.                                                |

## 8.2 Checking the hardware

In the event of malfunctions, check the following points first:

- Power supply present
- DIP switches set correctly
- A 121 Ω resistor must be connected to each end of the DeviceNet Exception: modules with hybrid Multibus cables
- Cable shield must be grounded once
- Negative supply voltage must be grounded
- Check the power consumption of the devices connected
- Check all the wires in the DeviceNet cable for continuity
- The resistance between the CAN high (white) and CAN low (blue) wires must be approx. 60 Ω
- If the cable is not connected, the resistance between the wires and the shield must be greater than 1 MΩ.

## 8.3 Telnet diagnosis, MFC card

Telnet commands can be used to define the overall status of the DeviceNet circuit and the module status of the individual DeviceNet devices.

| -   |              |         |  |
|-----|--------------|---------|--|
| 7 1 | $\mathbf{v}$ | P \ / I |  |
|     | VE           |         |  |
| •   |              |         |  |
|     |              |         |  |

| Step | Description                            |
|------|----------------------------------------|
| 1    | Open Telnet                            |
|      | (>>> 5.9.1 "Opening Telnet" page 33)   |
| 2    | Poll devices                           |
|      | (>>> 8.3.2 "Polling devices" page 49)  |
| 3    | Read I/O device data                   |
|      | (>>> 8.3.3 "Reading I/O data" page 49) |

## 8.3.1 Opening Telnet

Procedure

- 1. Click on the Windows **Start** button.
- 2. Select the menu option Run....
- 3. Enter the following in the **Open** box:
  - Windows 95: Telnet 192.0.1.1
  - Windows XP Security Patch 2 or higher: Telnetk 192.0.1.1
- 4. Click on **OK**.

The Telnet window is opened.

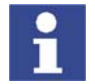

In all Telnet entries: observe upper/lower case!

#### 8.3.2 Polling devices

The Telnet command **dnWho** can be used to monitor which devices are connected to the DeviceNet.

| Precondition |
|--------------|
|              |

Driver is started (I/O reconfiguration)

DeviceNet driver is activated in IOSYS.INI

Procedure

- 1. Open Telnet window.
- 2. Enter **dnWho**.
- 3. Press Enter.

#### Example

| -> dn | √ho    |                          |
|-------|--------|--------------------------|
| DNDRV | DNDRV  | starting WHO             |
| DNDRV | DNDRV  | using baudrate 500 KBaud |
| DNDRV | [00]   | is in scanlist           |
| DNDRV | [03]   | is in scanlist           |
| DNDRV | [04]   | is in scanlist           |
| DNDRV | [07]   | is in scanlist           |
| DNDRV | [08]   | is in scanlist           |
| DNDRV | search | ning devices             |
| DNDRV | [03]   | Group-2                  |
| DNDRV | [04]   | UCMM                     |
| DNDRV | [07]   | Group-2                  |
| DNDRV | ready  |                          |
| value | = 0 =  | 0x0                      |

5 devices are detected in the scan list (DEVNET.INI) plus 3 external devices. Device [00] is always the master (MFC card).

## 8.3.3 Reading I/O data

The I/O data of the DeviceNet devices can be read using the Telnet command **dnShow 1**.

Precondition

- DeviceNet driver is activated in IOSYS.INI
- I/O module is listed in the scan list in DEVNET.INI

#### Driver must be started (I/O reconfiguration)

#### Procedure

- 1. Open Telnet window.
- 2. Enter dnShow 1.
- 3. Press Enter.

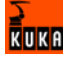

```
-> dnShow 1
DN2DRV Version : 1.22.4.0
Scanner enable : running
Scanner State : OK
CAN Errors : 0
CAN OverFlow : 0
CAN OVELL
SystemTime : 832400
: 500 KBaud
[00] KRC State 00 Master none
      Vendor0000ProdType0000ProdCode0000Revision0000Produce0000Consume0000
      SerNum 00000000 ProdName KUKA DN2-Driver
      I:
       0:
[03] Warn 0 State 30:30 running online
Vendor 0001 ProdType 0007 ProdCode 0137
Revision 0301 Produce 0003 Consume 0003
       SerNum 0008ad09 ProdName 16 IN / 20 OUT, 24VDC
       I: 00 00 03
       0: 00 00 00
[04] Warn 0 State 30:30 running online
      Vendor0001ProdType0012ProdCode0001Revision0102Produce0006Consume0004
       SerNum 00124dcf ProdName 1794-ADN Flex I/O
       I: fc 00 00 00 00 00
      0: 00 00 00 0
[07] Warn 0 State 30:30 running online
      Vendor 0108 ProdType 0012 ProdCode 5220
Revision 0401 Produce 0002 Consume 0005
       SerNum 000a7d6b ProdName BK5220 V01.04
      I: 00 00 03
      0: 00 00 00
value = 1 = 0x1
->
```

| Description              |
|--------------------------|
| MAC ID                   |
| Manufacturer             |
| Module-specific data     |
| Module-specific data     |
| Device name, device type |
| Number of input bytes    |
| Number of output bytes   |
|                          |

## 8.4 Telnet diagnosis

Telnet commands can be used to define the overall status of the DeviceNet circuit and the module status of the individual DeviceNet devices.

#### Overview

| Step | Description                                        |
|------|----------------------------------------------------|
| 1    | Open Telnet.                                       |
|      | (>>> 5.9.1 "Opening Telnet" page 33)               |
| 2    | Poll device status.                                |
|      | (>>> 8.4.2 "Polling the device status" page 51)    |
| 3    | Poll DeviceNet status.                             |
|      | (>>> 8.4.3 "Polling the DeviceNet status" page 51) |
| 4    | Read I/O device data.                              |
|      | (>>> 8.4.4 "Reading I/O data" page 52)             |

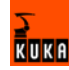

## 8.4.1 Opening Telnet

#### Procedure

- 1. Click on the Windows Start button.
- 2. Select the menu option Run....
- 3. Enter the following in the **Open** box:
  - Windows 95: **Telnet 192.0.1.1**
  - Windows XP Security Patch 2 or higher: Telnetk 192.0.1.1
- 4. Click on OK.

The Telnet window is opened.

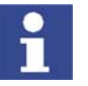

In all Telnet entries: observe upper/lower case!

### 8.4.2 Polling the device status

The module status of a DeviceNet device can be polled using the Telnet command **dnscxGetNodeInfo (MacID)** (x=channel number).

#### Precondition

- DeviceNet driver is activated in IOSYS.INI
- Driver is started (I/O reconfiguration)

#### Procedure

- 1. Open Telnet window.
- 2. For channel 1: enter dnsc1GetNodeInfo (MacID).
- 3. Press Enter.
- 4. For channel 2: enter dnsc2GetNodeInfo (MacID).
- 5. Press Enter.

**Example** Device [03] from the example **DeviceNet status** is called via MACID (3).

| -> dnsclGetNodeInfo 3 |                                |          |                                  |
|-----------------------|--------------------------------|----------|----------------------------------|
| [3]                   | VendorII                       | D: 0001  | ProdType: 0007 ProdCode: 0137    |
|                       | Revision                       | n: 00.00 | SerNum: <not available=""></not> |
|                       | /                              | Produce  | Consume                          |
|                       | Poll:                          | 0003     | 0003                             |
|                       | Strobe:                        | 0000     | 0008                             |
|                       | COS:                           | 0000     | 0000                             |
|                       | Cyclic:                        | 0000     | 0000                             |
|                       | Name: <not available=""></not> |          |                                  |
| value =               | $23 = 0x^{2}$                  | 17       |                                  |
| ->                    |                                |          |                                  |

| Entry   | Description                                    |
|---------|------------------------------------------------|
| Poll    | Number of bytes polled or written in poll mode |
| Produce | Inputs                                         |
| Consume | Outputs                                        |

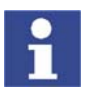

If there is no EDS file present, the module parameters required for configuration can be read here.

#### 8.4.3 Polling the DeviceNet status

The DeviceNet status of a channel can be polled using the Telnet command **dnscxShow** (x=channel number).

#### Precondition

DeviceNet driver is activated in IOSYS.INI

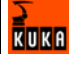

Driver is started (I/O reconfiguration)

#### 1. Open Telnet window.

- 2. For channel 1: enter dnsc1Show.
- 3. Press Enter.
- 4. For channel 2: enter dnsc2Show.
- 5. Press Enter.

Example

Procedure

Channel 1 status called.

| -> dnsc1Show             |   |                                   |
|--------------------------|---|-----------------------------------|
| SW-ver. drv/fw/PLX       | : | 2.01/2.52/2                       |
| HW-ver. serial/board     | : | 1292/0                            |
| MAC ID                   | : | 1                                 |
| Baudrate                 | : | 500 KBaud                         |
| DeviceState Ch 1         | : | Online                            |
| Nodes Active             | : | 3 4                               |
| Nodes Idle               | : |                                   |
| Nodes Fault              | : |                                   |
| Nodes State              | : | [03]=00 [04]=00                   |
| ScanFlags <0x0c>         | : | 'Interscan delay' + 'Send Strobe' |
| value = $1 = 0 \times 1$ |   |                                   |
| ->                       |   |                                   |

| Entry             | Description                                 |
|-------------------|---------------------------------------------|
| Nodes Ac-<br>tive | Active modules, channel 1                   |
| Nodes State       | Status of the active modules (value in hex) |

## 8.4.4 Reading I/O data

The I/O data of a DeviceNet device can be read using the Telnet command **dnscxShowDevice** (x=channel number).

#### DeviceNet driver is activated in IOSYS.INI

Driver is started (I/O reconfiguration)

Procedure

Precondition

- 1. Open Telnet window.
- 2. For channel 1: enter dnsc1ShowDevice (MacID).
- 3. Press Enter.
- 4. For channel 2: enter dnsc2ShowDevice (MacID).
- 5. Press Enter.

Example

Call device with MACID 3 on channel 1.

```
-> dnsc1ShowDevice 3
[03] Poll I: 00 00 03
0: 00 00 00
value = 2 = 0x2
->
```

| Entry       | Description                            |
|-------------|----------------------------------------|
| I: 00 00 03 | Input: 3 bytes, bit 0 and bit 1 = TRUE |
| O: 00 00 00 | No outputs set                         |

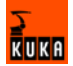

## 8.4.5 Status code

| Code | Description                                                                                                    |
|------|----------------------------------------------------------------------------------------------------|
| 00   | No error in module                                                                                                    |
| 46   | Duplicate MACID test results received: MACID for this<br>equipment is already assigned!                                                       |
| 47   | Incorrect entries in the scan list (files dnsc_1SI.ini and/or dnsc_2SI.ini)                                                                   |
| 48   | Device stopped communication                                                                                                    |
| 49   | Device does not correspond to configuration in the scan list                                                                                  |
| 4a   | DeviceNet port (interface at the bus) has detected data<br>overflow                                                                           |
| 4b   | Network communication failed                                                                                                    |
| 4c   | Timeout due to missing communication                                                                                                    |
| 4d   | Datawidth of the device does not match configuration                                                                                          |
| 4e   | Device not responding, bus interrupted, voltage supply missing or equipment defective                                                         |
| 4f   | Transmission error (DeviceNet card)                                                                                                    |
| 50   | DeviceNet card is in idle mode                                                                                                    |
| 51   | DeviceNet card is in the error state                                                                                                    |
| 52   | I/O fragmentation incorrect (possible interference on the bus)                                                                                |
| 53   | Device does not accept parameterization data from the master (incorrect configuration in the master)                                          |
| 54   | Device not yet initialized                                                                                                    |
| 55   | Too many data for fragmentation memory (possible inter-<br>ference on the bus)                                                                |
| 56   | Device is in idle mode                                                                                                    |
| 57   | Assigned master cannot communicate with the device (bus interrupted, incorrectly configured to master, no supply voltage at the master, etc.) |
| 58   | Assigned master is not able to perform the parameteriza-<br>tion                                                                              |
| 59   | Configuration failed                                                                                                    |
| 5a   | User has deactivated DeviceNet card                                                                                                    |
| 5b   | "Bus Off" state detected (possible reflection/interference on the bus)                                                                        |
| 5c   | No bus power supply at the device                                                                                                    |
| 60   | DeviceNet card is in test mode                                                                                                    |
| 61   | User has stopped DeviceNet card                                                                                                    |
| 62   | Firmware error (incorrect firmware)                                                                                                    |
| 6f   | Error occurred repeatedly (message appears along with another message)                                                                        |

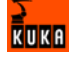

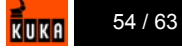

## 9 KUKA Service

## 9.1 Requesting support

#### Introduction

The KUKA Robot Group documentation offers information on operation and provides assistance with troubleshooting. For further assistance, please contact your local KUKA subsidiary.

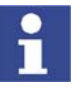

Faults leading to production downtime are to be reported to the local KUKA subsidiary within one hour of their occurrence.

#### Information

- The following information is required for processing a support request:
- Model and serial number of the robot
- Model and serial number of the controller
- Model and serial number of the linear unit (if applicable)
- Version of the KUKA System Software
- Optional software or modifications
- Archive of the software
- Application used
- Any external axes used
- Description of the problem, duration and frequency of the fault

## 9.2 KUKA Customer Support

AvailabilityKUKA Customer Support is available in many countries. Please do not hesi-<br/>tate to contact us if you have any questions.ArgentinaRuben Costantini S.A. (Agency)<br/>Luis Angel Huergo 13 20<br/>Parque Industrial<br/>2400 San Francisco (CBA)<br/>Argentina<br/>Tel. +54 3564 421033

Fax +54 3564 428877 ventas@costantini-sa.com

AustraliaMarand Precision Engineering Pty. Ltd. (Agency)153 Keys RoadMoorabbinVictoria 31 89AustraliaTel. +61 3 8552-0600Fax +61 3 8552-0605robotics@marand.com.au

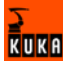

| Austria | KUKA Roboter GmbH<br>Vertriebsbüro Österreich<br>Regensburger Strasse 9/1<br>4020 Linz<br>Austria<br>Tel. +43 732 784752<br>Fax +43 732 793880<br>office@kuka-roboter.at<br>www.kuka-roboter.at                                                        |
|---------|----------------------------------------------------------------------------------------------------|
| Belgium | KUKA Automatisering + Robots N.V.<br>Centrum Zuid 1031<br>3530 Houthalen<br>Belgium<br>Tel. +32 11 516160<br>Fax +32 11 526794<br>info@kuka.be<br>www.kuka.be                                                                                          |
| Brazil  | KUKA Roboter do Brasil Ltda.<br>Avenida Franz Liszt, 80<br>Parque Novo Mundo<br>Jd. Guançã<br>CEP 02151 900 São Paulo<br>SP Brazil<br>Tel. +55 11 69844900<br>Fax +55 11 62017883<br>info@kuka-roboter.com.br                                          |
| Chile   | Robotec S.A. (Agency)<br>Santiago de Chile<br>Chile<br>Tel. +56 2 331-5951<br>Fax +56 2 331-5952<br>robotec@robotec.cl<br>www.robotec.cl                                                                                                    |
| China   | KUKA Flexible Manufacturing Equipment (Shanghai) Co., Ltd.<br>Shanghai Qingpu Industrial Zone<br>No. 502 Tianying Rd.<br>201712 Shanghai<br>P.R. China<br>Tel. +86 21 5922-8652<br>Fax +86 21 5922-8538<br>Franz.Poeckl@kuka-sha.com.cn<br>www.kuka.cn |

| France  | KUKA Automatisme + Robotique SAS<br>Techvallée<br>6 Avenue du Parc<br>91140 Villebon s/Yvette<br>France<br>Tel. +33 1 6931-6600<br>Fax +33 1 6931-6601<br>commercial@kuka.fr<br>www.kuka.fr |
|---------|----------------------------------------------------------------------------------------------------|
| Germany | KUKA Roboter GmbH<br>Blücherstr. 144<br>86165 Augsburg<br>Germany<br>Tel. +49 821 797-4000<br>Fax +49 821 797-1616<br>info@kuka-roboter.de<br>www.kuka-roboter.de                           |
| Hungary | KUKA Robotics Hungaria Kft.<br>Fö út 140<br>2335 Taksony<br>Hungary<br>Tel. +36 24 501609<br>Fax +36 24 477031<br>info@kuka-robotics.hu                                                     |
| India   | KUKA Robotics, Private Limited<br>621 Galleria Towers<br>DLF Phase IV<br>122 002 Gurgaon<br>Haryana<br>India<br>Tel. +91 124 4148574<br>info@kuka.in<br>www.kuka.in                         |
| Italy   | KUKA Roboter Italia S.p.A.<br>Via Pavia 9/a - int.6<br>10098 Rivoli (TO)<br>Italy<br>Tel. +39 011 959-5013<br>Fax +39 011 959-5141<br>kuka@kuka.it<br>www.kuka.it                           |

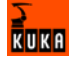

| Korea    | KUKA Robot Automation Korea Co. Ltd.<br>4 Ba 806 Sihwa Ind. Complex<br>Sung-Gok Dong, Ansan City<br>Kyunggi Do<br>425-110<br>Korea<br>Tel. +82 31 496-9937 or -9938<br>Fax +82 31 496-9939<br>info@kukakorea.com                          |
|----------|----------------------------------------------------------------------------------------------------|
| Malaysia | KUKA Robot Automation Sdn Bhd<br>South East Asia Regional Office<br>No. 24, Jalan TPP 1/10<br>Taman Industri Puchong<br>47100 Puchong<br>Selangor<br>Malaysia<br>Tel. +60 3 8061-0613 or -0614<br>Fax +60 3 8061-7386<br>info@kuka.com.my |
| Mexico   | KUKA de Mexico S. de R.L. de C.V.<br>Rio San Joaquin #339, Local 5<br>Colonia Pensil Sur<br>C.P. 11490 Mexico D.F.<br>Mexico<br>Tel. +52 55 5203-8407<br>Fax +52 55 5203-8148<br>info@kuka.com.mx                                         |
| Norway   | KUKA Sveiseanlegg + Roboter<br>Bryggeveien 9<br>2821 Gjövik<br>Norway<br>Tel. +47 61 133422<br>Fax +47 61 186200<br>geir.ulsrud@kuka.no                                                                                                   |
| Portugal | KUKA Sistemas de Automatización S.A.<br>Rua do Alto da Guerra n° 50<br>Armazém 04<br>2910 011 Setúbal<br>Portugal<br>Tel. +351 265 729780<br>Fax +351 265 729782<br>kuka@mail.telepac.pt                                                  |

| Russia       | KUKA-VAZ Engineering<br>Jushnoje Chaussee, 36 VAZ, PTO<br>445633 Togliatti<br>Russia<br>Tel. +7 8482 391249 or 370564<br>Fax +7 8482 736730<br>Y.Klychkov@VAZ.RU                                                                                     |
|--------------|----------------------------------------------------------------------------------------------------|
| South Africa | Jendamark Automation LTD (Agency)<br>76a York Road<br>North End<br>6000 Port Elizabeth<br>South Africa<br>Tel. +27 41 391 4700<br>Fax +27 41 373 3869<br>www.jendamark.co.za                                                                         |
| Spain        | KUKA Sistemas de Automatización S.A.<br>Pol. Industrial<br>Torrent de la Pastera<br>Carrer del Bages s/n<br>08800 Vilanova i la Geltrú (Barcelona)<br>Spain<br>Tel. +34 93 814-2353<br>Fax +34 93 814-2950<br>Comercial@kuka-e.com<br>www.kuka-e.com |
| Sweden       | KUKA Svetsanläggningar + Robotar AB<br>A. Odhners gata 15<br>421 30 Västra Frölunda<br>Sweden<br>Tel. +46 31 7266-200<br>Fax +46 31 7266-201<br>info@kuka.se                                                                                         |
| Switzerland  | KUKA Roboter Schweiz AG<br>Riedstr. 7<br>8953 Dietikon<br>Switzerland<br>Tel. +41 44 74490-90<br>Fax +41 44 74490-91<br>info@kuka-roboter.ch<br>www.kuka-roboter.ch                                                                                  |

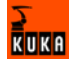

| Taiwan   | KUKA Robot Automation Taiwan Co. Ltd.<br>136, Section 2, Huanjung E. Road<br>Jungli City, Taoyuan<br>Taiwan 320<br>Tel. +886 3 4371902<br>Fax +886 3 2830023<br>info@kuka.com.tw<br>www.kuka.com.tw                                                                              |
|----------|----------------------------------------------------------------------------------------------------|
| Thailand | KUKA Robot Automation (M)SdnBhd<br>Thailand Office<br>c/o Maccall System Co. Ltd.<br>49/9-10 Soi Kingkaew 30 Kingkaew Road<br>Tt. Rachatheva, A. Bangpli<br>Samutprakarn<br>10540 Thailand<br>Tel. +66 2 7502737<br>Fax +66 2 6612355<br>atika@ji-net.com<br>www.kuka-roboter.de |
| UK       | KUKA Automation + Robotics<br>Hereward Rise<br>Halesowen<br>B62 8AN<br>UK<br>Tel. +44 121 585-0800<br>Fax +44 121 585-0900<br>sales@kuka.co.uk                                                                                                    |
| USA      | KUKA Robotics Corp.<br>22500 Key Drive<br>Clinton Township<br>48036 Michigan<br>USA<br>Tel. +1 866 8735852<br>Fax +1 586 5692087<br>info@kukarobotics.com<br>www.kukarobotics.com                                                                                                |

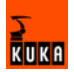

## Index

## Α

Analog inputs and outputs, assigning 36

### В

Bus modules 16 Bus terminator 20

## С

Cable length 19 Cable, grounding 19 Cables 18 CAN bus 5 Configuration 25 Configuration files 5 Configuration, DeviceNet card 28 Configuring DNSC\_xCO.INI, DeviceNet card 29 Configuring DNSC\_xSL.INI, DeviceNet 30 Connectors 17

## D

Data transmission 7 DeviceNet 5, 23 DeviceNet card 6, 9 DeviceNet card connection 11 DeviceNet card, configuring 28 DeviceNet cards, parallel operation 11 **DeviceNet devices 5** DeviceNet modules 5 DeviceNet, properties 10 **DEVNET.INI 6** DEVNET.INI, configuring, MFC 25 Diagnosis 45 Diagnosis, checking the hardware 48 Diagnosis, error display 45 Digital inputs and outputs, assigning 35 DIO1620, LED indicators 47 DN-DIO 1620 module 15 Drop line 5

## Е

EDS file 6, 14 Example 41

## G

Generating a log file, MFC 44

## I

I/O assignment 35 Installation 17 Introduction 5 IOSYS.INI 6 IOSYS.INI, configuring 32 IOSYS.INI, configuring, MFC 26

#### Κ

KCP 6 KUKA Customer Support 55

#### KUKA.HMI 6

## L

LED indicators 46

## Μ

MACID 6 MFC 6 MFC card 7 MFC connection 8, 23 MFC properties 8 Module properties 16 Modules 5 Multi-power tap 6, 9

### 0

Offset-Table 38 Opening Telnet 27, 33, 48, 51 Overview 7

## Ρ

PLC 6 Polling the device status 51 Product description 7 Properties 7

## R

Riser Cage 13

## S

Safety instructions 5 Scan list 6 Service, KUKA Roboter 55 Status code table 53 Support request 55

## Т

Target group 5 Telnet 6 Telnet command, dnscxGetNodeInfo (MacID) 51 Telnet command, dnscxSetMacId 33 Telnet command, dnscxShow 51 Telnet command. dnscxShowDevice 52 Telnet command, dnShow 1 49 Telnet command, dnWho 49 Telnet diagnosis 50 Telnet diagnosis, MFC card 48 Telnet, changing the baud rate, MFC 27, 33 Telnet, changing the MACID 33 Telnet, changing the MACID, MFC 28 Telnet, polling devices, MFC 49 Telnet, polling the DeviceNet status 51 Telnet, reading I/O data 52 Telnet, reading I/O data, MFC 49 Training program 5 Trunk line 5

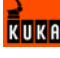

**W** Warnings 5

## Issued: 13.12.2007 Version: LastRecent en